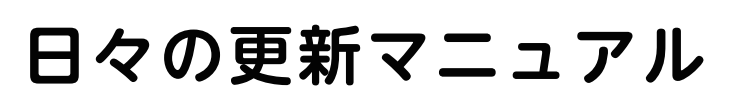

# クイックデイズでお客さんに 女の子を紹介する方法

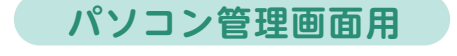

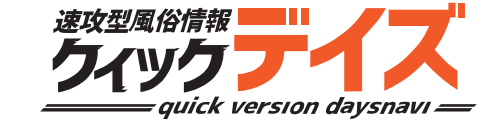

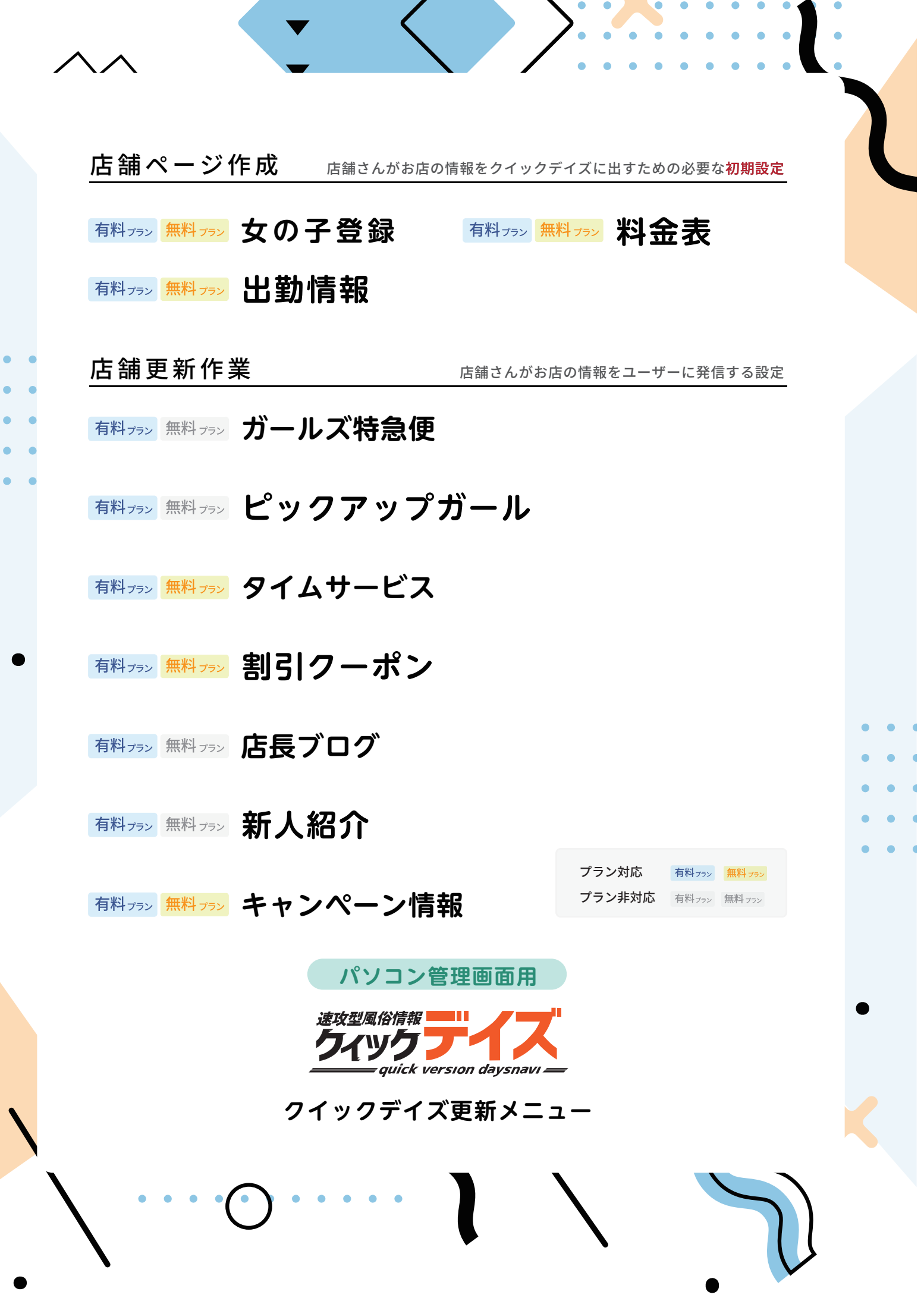

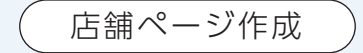

## 女の子登録

~ これがなくては始まらない ~

女の子登録設定をしましょう 写真・基本情報をいれてお客さんの興味を引こう

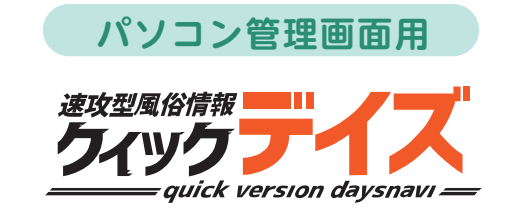

女の子登録

**対応プラン** 有料<sub>プラン</sub> 無料<sub>プラン</sub>

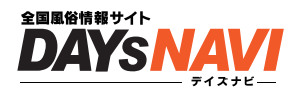

女の子がいなくては始まらない!まずは設定しましょう

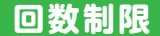

なし何回でも更新可能

### 女の子登録 設定方法

### 管理画面に入り画面左側の「女の子情報」をクリックしてください

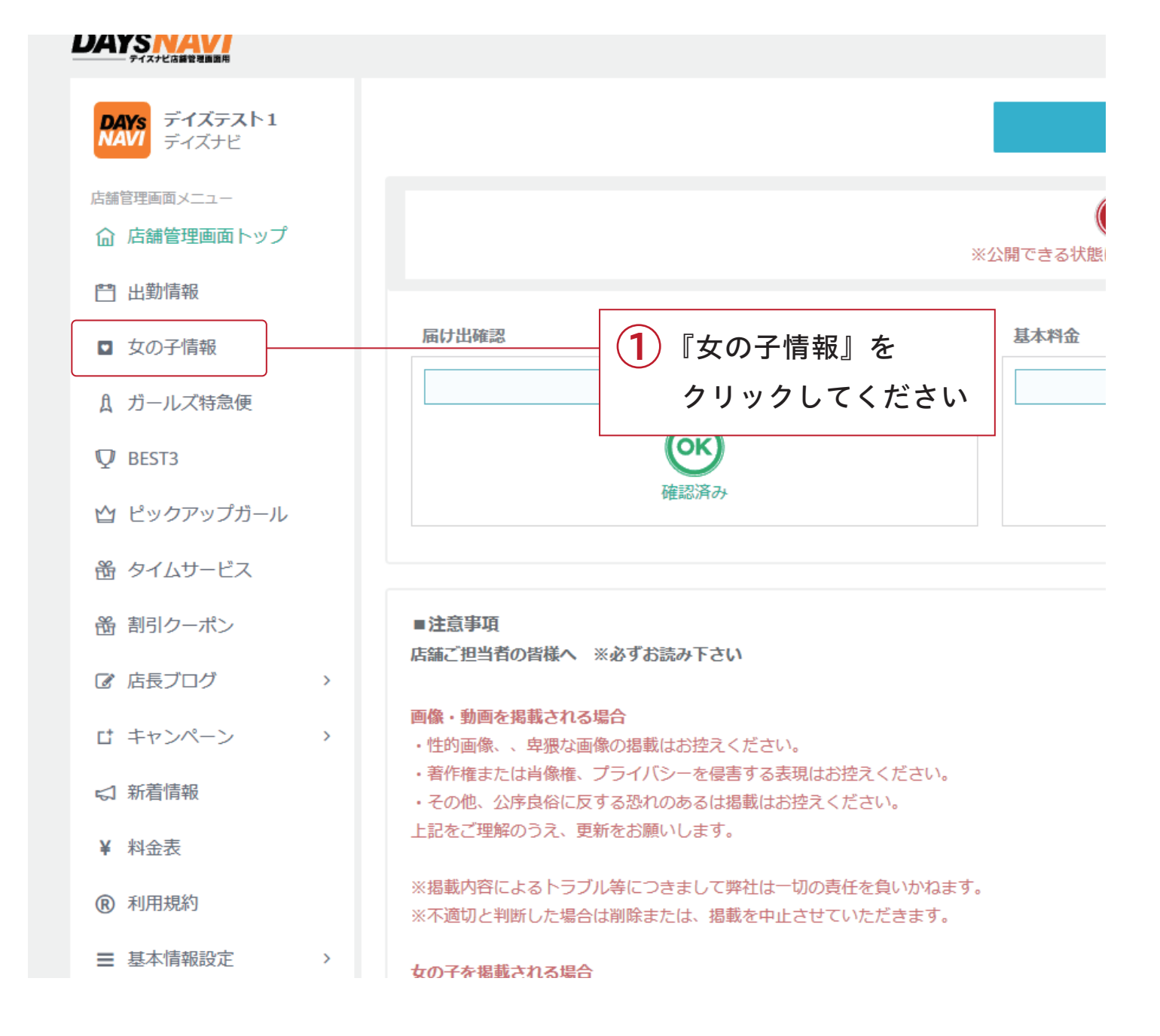

女の子登録 設定方法

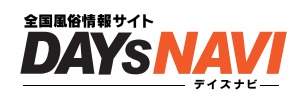

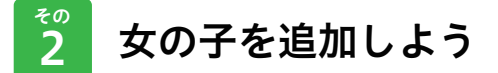

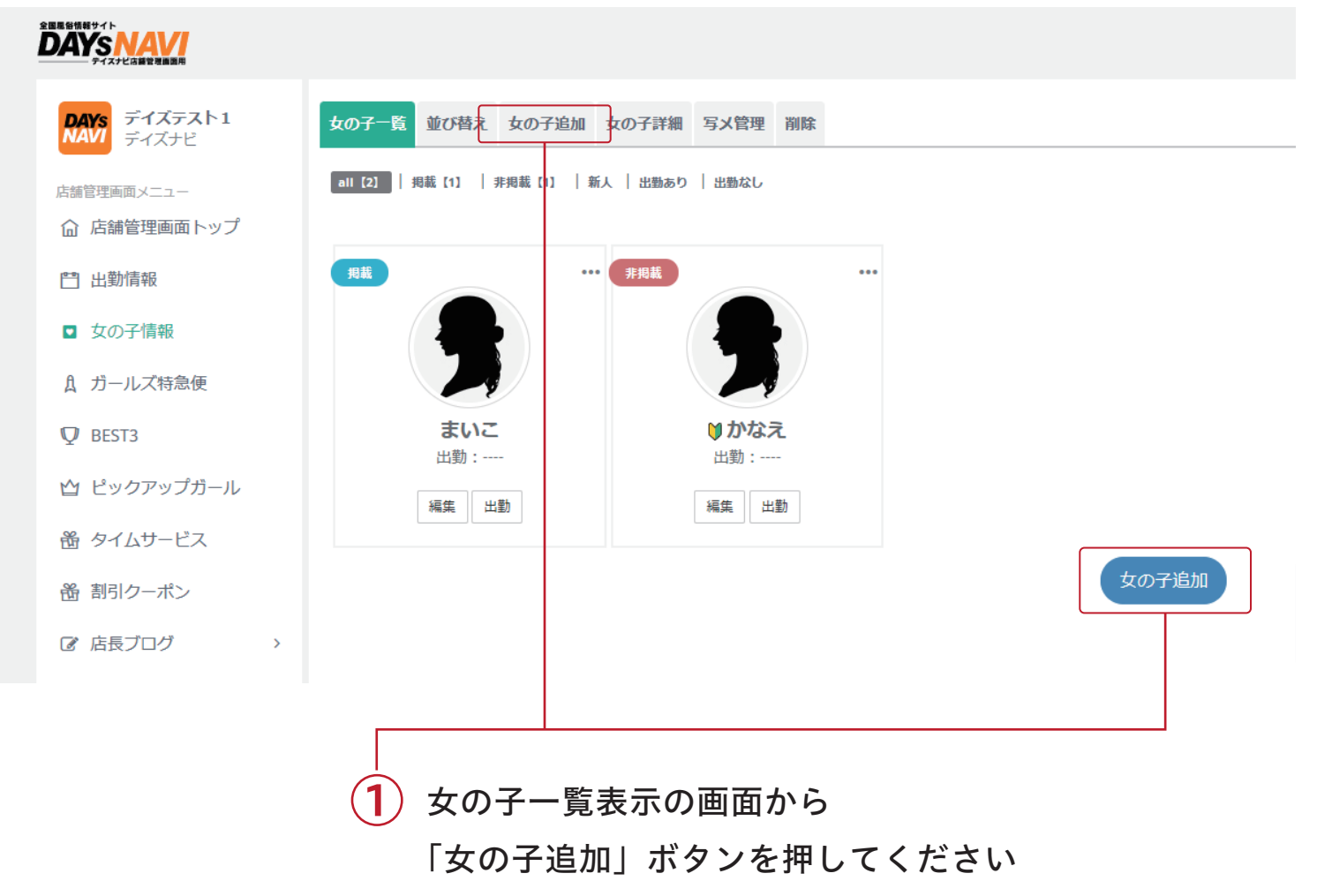

または

メニュータブから「女の子追加」を押してください

## 女の子登録 設定方法

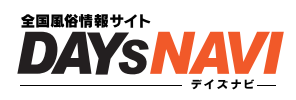

حص 3

女の子の情報を設定しよう

| 報サイト<br>YSNAV<br>- デイスナビス編官連續調用                    |                                                                                                    | 早非公開中                                                                                                    |
|----------------------------------------------------|----------------------------------------------------------------------------------------------------|----------------------------------------------------------------------------------------------------|
| AYS<br>デイズテスト1<br>ディズナビ                            | 女の子一覧 並び替え 女の子追加 女の子詳細 写メ管理 削除                                                                                                    |                                                                                                    |
| <sup>管理画面メニュー</sup><br>店舗管理画面トップ<br>出勤情報           | プロフィール画像について<br>女の子のプロフィール画像は、登録後に行えます。                                                                                                    |                                                                                                    |
| 女の子情報<br>ガールズ特急便<br>BEST3<br>ピックアップガール             | <ul> <li>掲載条件 ある</li> <li>非掲載 </li> <li>イベント情報 あろ</li> <li>□ 女性以外の場合はチェック(イベント・求人など)</li> <li>&amp; 約123</li> </ul>                                                    | タイプ<br>体型<br>□スレンダー □ぶよっ子 □小柄 □長身 □普通 □グラマー □ぼっちゃり<br>個性<br>□集人 □巨乳 □美乳 □美娜 □美尻 □パイパン □ギャル茶 □モデル系 □現役学生 □セクシー女優 □ハーフ □アニメ声<br>□悪髪 □ニューハーフ □レズビアン                                                                                   |
| タイムサービス<br>割引クーポン<br>店長プログ ><br>キャンペーン >           | ▲ 前 631<br>年齢<br>半角数値で入力<br>身転<br>半角数値で入力                                                                                                    | 性格<br>□明るい □飯し茶 □ 目えん坊 □天然 □ ソンデレ □おっとり □恥ずかしがり屋 □ 人懐っこい □ エロい □空気を読む □<br>オタク □ しっかり者<br>ブレイスタイル<br>□ ルックス抜群 □スタイル抜群 □ リービス抜群 □ 感点抜群 □ 画め好き □ アウル □マニア □ 潮吹き □ FM<br>□ FS・女王様 □ 空意 □話し好き □ 糊き上手 □ 母乳 □ パイズリ □ 潮水 □ 黄金<br>アビールコメント |
| 新着情報<br>料金表<br>利用規約                                | <b>バスト</b><br>半角数値で入力<br><b>カップ</b>                                                                                                    | 広長からコメント                                                                                                    |
| 基本情報設定 ><br>ズジョブ(求人)<br>自動ログイン<br>×ニュー             | A ~<br>ウエスト<br>半角数値で入力<br>半角数値で入力                                                                                                    | <b>写メ日記用アドレス</b><br>メールアドレスを入力<br>メールア管境できない場合はコチラにご連絡下さい※登録できない場合のみ                                                                                                    |
| 更新マニュアル →<br>ご契約内容 お店HPを確認する デイズナビトップへ ログアウト ル/ダ6重 | 追加する     女の子を掲載される場合     店舗ご担当者の皆様へ ※あずお読み下さい     1.・18歳未復差たは高校在の掲載はお控えください。     2.※掲載の時によるトラブル袋につきまして弊社は一切の責任を負いかねます。     3.※不適切と判断した場合は削除または、掲載を中止させていただきます。 当社利用規 か | スールリッショナ ( arkeい場合は トナフル 二連約 P さい 交 空炉 ( さ ない場合に)か                                                                                                    |
| 278.06KB / 30MB                                    |                                                                                                    |                                                                                                    |

1 各項目の入力

2

入力が終わったら「追加する」をクリックしてください

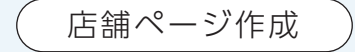

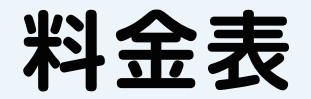

~ これがなくては始まらない ~

お店の料金設定をしましょう 通常からオプションまでしっかり入力すると魅力度アップ

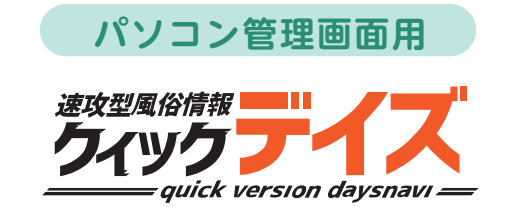

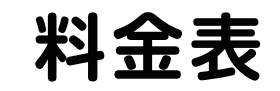

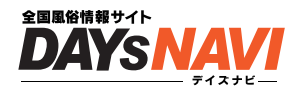

料金表は、お客さんが一番見るところです! 設定しましょう

回数制限 なし 何回でも更新可能

料金表 設定方法

#### <sup>™</sup> 1 管理画面に入り<mark>画面左側の「料金表」をクリック</mark>してください

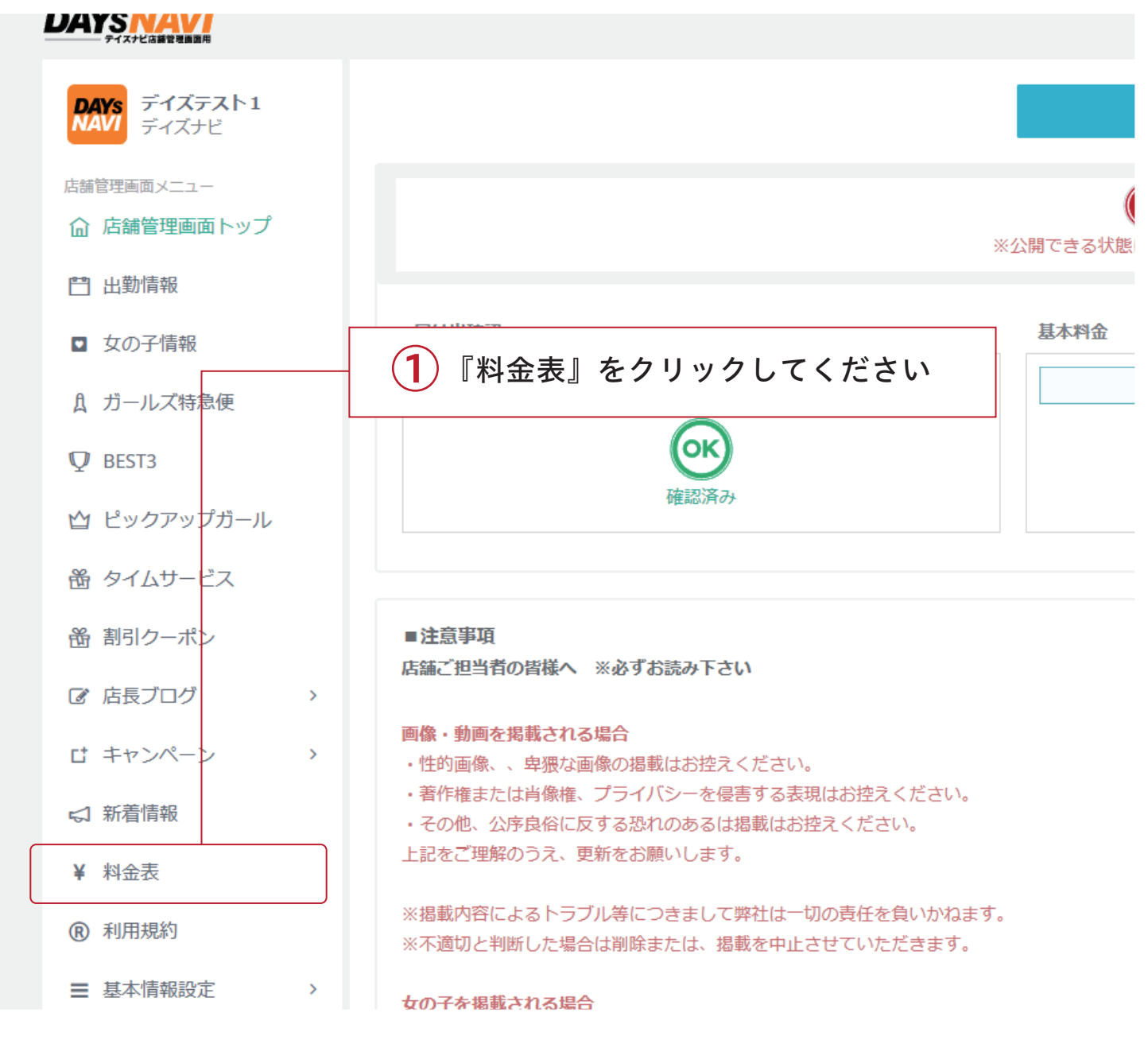

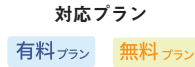

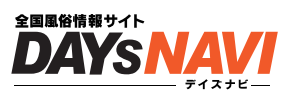

#### <sup>حص</sup> 基本料金を設定しよう

| 最低料金<br>設定なし                                |                         | 基本料金<br>設定する |    | オプション料金<br>設定する |                |                   | その他料金<br>設定する |    |
|---------------------------------------------|-------------------------|--------------|----|-----------------|----------------|-------------------|---------------|----|
| 本料金情報の<br>力できます                             | 料金から                    | L            |    | 1               |                |                   |               |    |
|                                             |                         |              |    |                 |                |                   |               |    |
| プレビュー                                       |                         |              |    |                 |                |                   |               |    |
| プレビュー<br>料金システム                             | (変更する)                  |              |    | オプション           | ン(変更する         | 5)                |               |    |
| プレビュー<br>料金システム<br>コース名                     | (変更する)<br>コース語          | 記明・金額        | 備考 | オプション           | ン(変更する         | 5)<br>一ス説明 -      | · 金額          | 備考 |
| プレビュー<br>料金システム<br>コース名<br>その他料金 ( <b>梁</b> | (変更する)<br>コース語<br>2更する) | 説明・金額        | 備考 | オプション           | ン(変更する<br>3. コ | 5)<br>一ス説明        | ・金額           | 備考 |
| プレビュー<br>料金システム<br>コース名<br>その他料金 (変<br>チェンジ | (変更する)<br>コース語<br>変更する) | 説明・金額<br>キャン | 備考 | オプション           | ン(変更する<br>3 コ  | 5)<br>一ス説明<br>交通費 | · 金額          | 備考 |

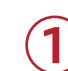

1 『基本料金』をクリックしてください

## 料金表 設定方法 - 基本料金設定 - (新/75) (新/75)

#### <sup>その</sup> 基本料金を追加しよう

| 料金表プレビュ               | - 基本料金                     | オプション料金                                                                                                    | その他料金                                                                                                    | 利用規約                                            | 料金画像                                                                                                    |                                             |                   |        |        |
|-----------------------|----------------------------|----------------------------------------------------------------------------------------------------|----------------------------------------------------------------------------------------------------|-------------------------------------------------|----------------------------------------------------------------------------------------------------|---------------------------------------------|-------------------|--------|--------|
| 最低料金<br>設定<br>料金から入力  | <b>ごなし</b><br>できます         |                                                                                                    |                                                                                                    |                                                 |                                                                                                    |                                             |                   |        |        |
| 基本料金<br>情報<br>料金      | 表示名 料金シジ<br>時間<br>の<br>4 1 | ステム<br>25                                                                                                    | ]<br>料金<br>000                                                                                                    |                                                 | 備考                                                                                                    |                                             |                   | 更新     | 1<br>2 |
| コース /<br>延長<br>料金システム | ★ 1                        |                                                                                                    | [                                                                                                    | ★<br>例)4,000円 <sup>·</sup>                      | <mark>2</mark><br>や備考を2                                                                                                    | <u>க</u>                                    |                   | 新規追加   | 3      |
| コース名                  | ]                          | ス説明・金額                                                                                                    |                                                                                                    | 備考                                              | i                                                                                                    | 削除                                          | 並び替え              |        |        |
| 1                     | 表示名<br>料金                  | 店舗<br>(<br>例<br>入力<br>(<br>)<br>(<br>)<br>(<br>)<br>(<br>)<br>(<br>)<br>(<br>)<br>(<br>)<br>(<br>)<br>(<br>)<br>( | 「報で表示<br>斗金表<br>・<br>を<br>【更新】<br>の<br>の<br>の<br>の<br>の<br>の<br>て<br>、<br>の<br>の<br>し<br>『<br>新<br>、<br>、<br>、<br>の<br>の<br>の<br>の<br>の<br>の<br>の<br>の<br>の<br>の<br>の<br>の<br>の | される<br>店舗<br>ボタンを<br>できま<br>000 円<br>60<br>追欄に言 | 長<br>ふ<br>金<br>お<br>し<br>て<br>す<br>の<br>・<br>を<br>え<br>こ<br>て<br>る<br>格<br>の<br>て<br>て<br>の<br>・<br>を<br>こ<br>て<br>る<br>で<br>の<br>で<br>の<br>で<br>の<br>で<br>の<br>で<br>の<br>で<br>の<br>で<br>の<br>で<br>の<br>で<br>の<br>で | を入力して<br>ステム<br>てください<br>の箇所に<br>プ<br>てください | くださ<br>、<br>25000 | い。     |        |
| 2                     | コース / 延                    | 〔長 <b>テキ</b><br>例 ፴<br>・★1<br>と入力                                                                                 | <mark>ストでの</mark><br>重長 30 分<br>の箇所に<br>1し『新規』                                                                                                    | <mark>料金設</mark><br>4000<br>延長 30<br>追加』を       | <mark>定がて</mark><br>円<br>0 分<br>:タッフ                                                                                                    | ごきます<br>・★2の                                | )箇所に              | 4000 円 | I      |

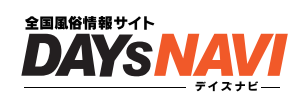

対応プラン

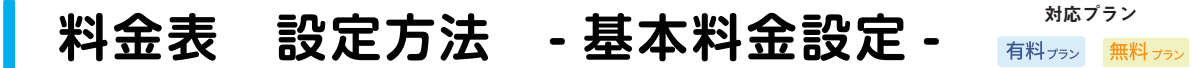

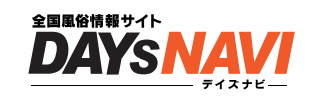

## **~** 基本料金が入力出来たら、ページ下部に表示されます

| 料金表プレビュー 基本和<br>最低料金<br>60分25,00 | A金 オブション料金 その<br>DO円~     | <ul><li>他料金 利用規約 *</li><li>【料金】で言</li><li>金額の一番</li></ul> | <sup>1金画像</sup><br>役定した<br>低いもの | がこちらに設 | 定されます |      |
|----------------------------------|---------------------------|-----------------------------------------------------------|---------------------------------|--------|-------|------|
| 基本料金情<br>報<br>■表示名               | 料金システム                    |                                                           |                                 |        |       | 更新   |
| 料金 60                            |                           | 25000                                                     |                                 | 備考     |       | 新規追加 |
| コース/延長 例)延長                      | 長30分                      |                                                           | 例)4,000円                        | や備考を入力 |       | 新規追加 |
| 料金システム                           |                           |                                                           |                                 |        |       |      |
| コース名                             | コース説明・金額                  |                                                           | 備考                              | 削除     | 並び替え  |      |
| 60分                              | 25,000円                   |                                                           |                                 | 削除     | Ť1    |      |
|                                  | 追加していっ<br>「料金システ <i>」</i> | た料金はペ-<br>ム  に表示さ                                         | ージ下部<br>れていき                    | ます     |       |      |

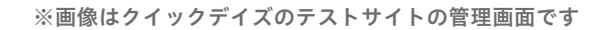

料金表 設定方法 - オプション設定 - 新 (新) (新) (新)

オプションを追加しよう

料金表プレビュー 基本料金 オプション料金

表示名オプション

オプション名

オプション名(例:コスプレ

<sup>حم</sup>

オプショ

ン情報

オプショ

ン追加

オプション

| 1 | サイト上に表示する「オプション」の名前 |
|---|---------------------|
|   | よくある名前:             |
|   |                     |

料金

その他料金 利用規約 料金画像

オプション料金(例:1,000)

削除

オプション /OPTION/ オプション料金 / などなど

入力後【更新】ボタンをおしてください

オプションを追加しましょう

オプション名を入れてください オプションの料金をいれてください 例:コスプレ 例:2,000円

オプション名と料金を追加したら 『新規追加』を押してください

※これで設定完了です。おつかれさまでした!

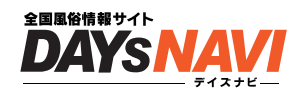

更新

新規追加

並び替え

対応プラン

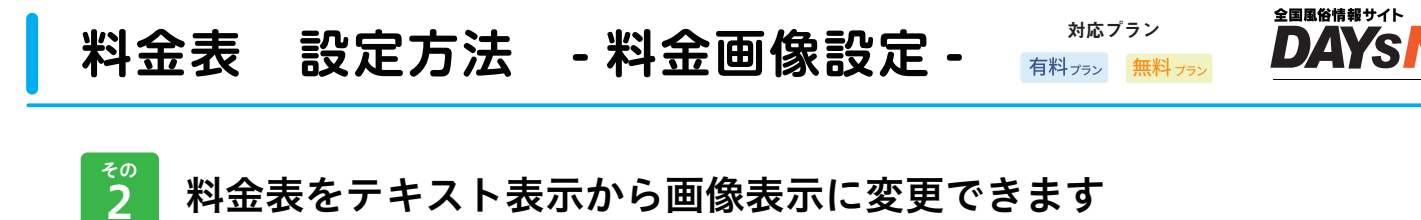

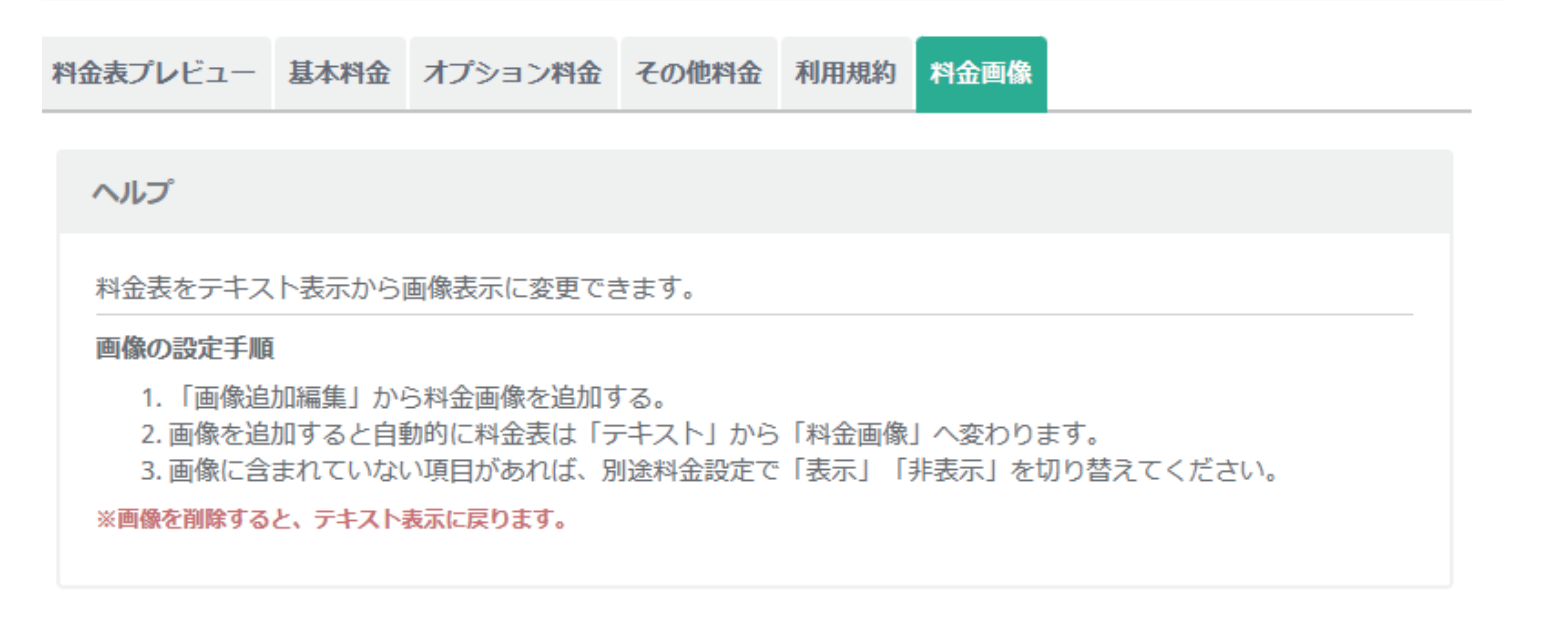

料金画像

| 画像追加編集                | 【画像を追加】をタップしてください                                                                  |
|-----------------------|------------------------------------------------------------------------------------|
|                       | 画像追加編集                                                                             |
|                       | 料金表プレビュー 基本料金 オプション料金 その他料金 利用規約 料金画像                                              |
| (2) 【画像を追加】 タップしてください | ここに画像をアラック・アクト・トロップ<br>『画像を追加』で画像を選択してください<br><b>+</b> 画像を追加<br>追加可能形式は[jpg / png] |

(3) 画像を選ぶと自動で画像がアップロードされます

設定完了です

※これで設定完了です。おつかれさまでした!

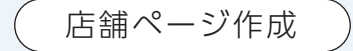

## 出勤情報

~ これがなくては始まらない ~

どの女の子がいつ出勤するかを設定しましょう 出勤情報から予約を獲得しよう

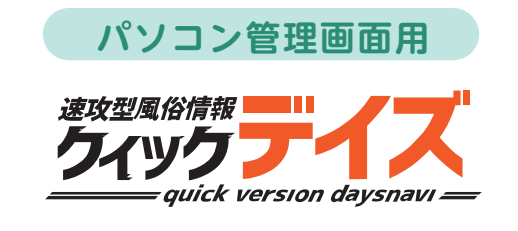

## 出勤情報

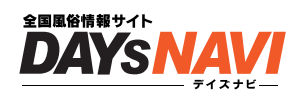

出勤情報は、お客さんを獲得する第一歩! まずは設定しましょう

回数制限

なし 何回でも更新可能

## 出勤情報 設定方法

1 管理画面に入り画面左側の「出勤情報」をクリックしてください

| DAYS<br>NAVI ディズテスト1<br>ディズナビ |                                                                          |
|-------------------------------|--------------------------------------------------------------------------|
| 店舗管理画面メニュー                    | (                                                                        |
| ☆ 店舗管理画面トップ                   | 公開できる状態                                                                  |
| <b>門</b> 出勤情報                 | <1<br>『出勤情報』を                                                            |
| <ul><li>女の子情報</li></ul>       | <sub>届け出確認</sub> クリックしてください <sup>基本料金</sup>                              |
| 1 ガールズ特急便                     | 現在の状況                                                                    |
| ₽ BEST3                       | OK                                                                       |
| ☆ ピックアップガール                   | 確認済み                                                                     |
| 齢 タイムサービス                     |                                                                          |
| 畿 割引クーポン                      | ■注意事項<br>店舗ご担当者の皆様へ ※必ずお読み下さい                                            |
| ☞ 店長ブログ >                     |                                                                          |
| は キャンペーン 、 、                  | 画像・動画を掲載される場合<br>・性的画像、、卑猥な画像の掲載はお控えください。                                |
| ☆ 新着情報                        | ・者作権または肖像権、フライバンーを侵害する表現はお控えくたさい。<br>・その他、公序良俗に反する恐れのあるは掲載はお控えください。      |
| ¥ 料金表                         | 上記をご理解のうえ、更新をお願いします。                                                     |
| ⑦ 利用規約                        | ※掲載内容によるトラブル等につきまして弊社は一切の責任を負いかねます。<br>※不適切と判断した場合は削除または、掲載を中止させていただきます。 |
| ■ 基本情報設定 >                    | 女の子を掲載される場合                                                              |

## 出勤情報(週間) 設定方法

**対応プラン** 有料 フラン 無料 フラン

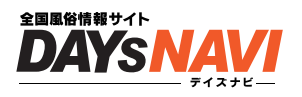

<sup>حم</sup> 2

女の子を決めて出勤情報をいれよう

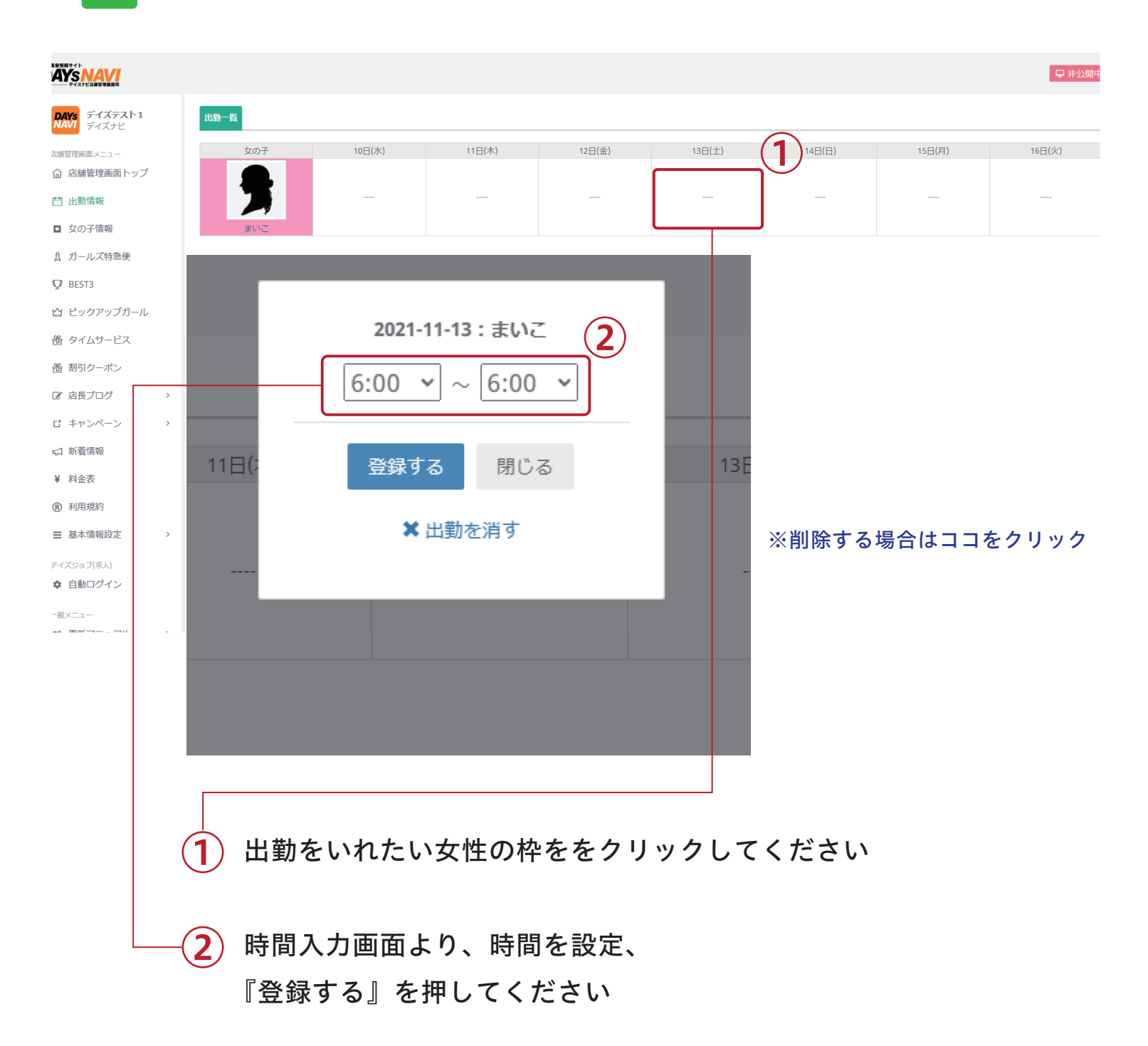

### 出勤情報(週間) 設定方法

**対応プラン** 有料 フラン <mark>無料 フラン</mark>

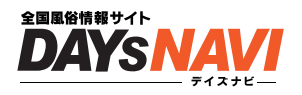

### Q 出勤一覧に女性が表示されてない時

女の子を非掲載にしていると出勤情報画面に出てきません。 女の子情報ページ → 女の子『編集』→ プロフィール編集 → 掲載条件『掲載』へ

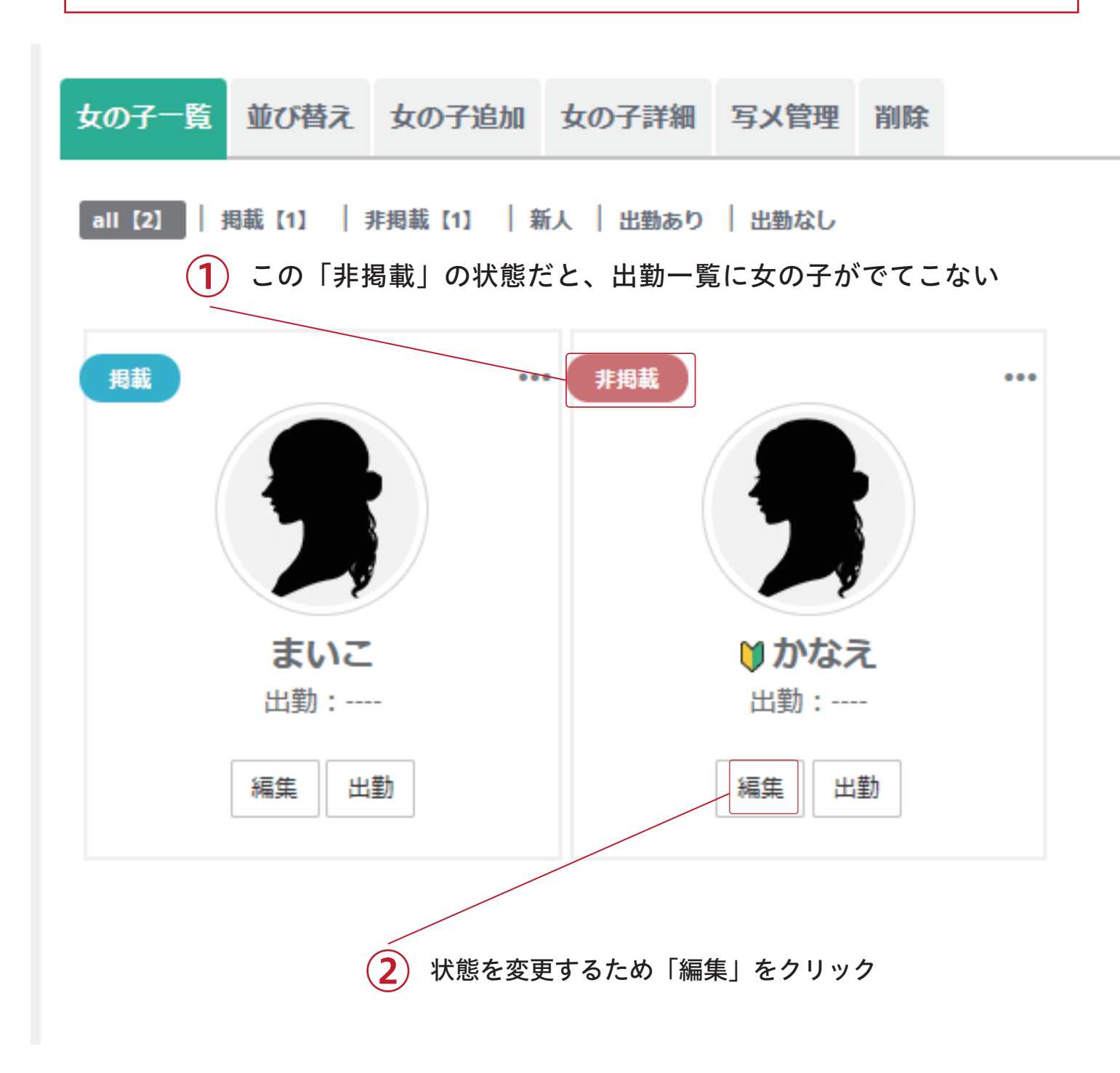

| 出勤情報(過                             | 問)         | 設定方法                      | <mark>対応プラン</mark><br>有料フラン 無料フラン | 全国風俗情報サイト<br><b> DAYS NAV</b><br>ティスナビー |
|------------------------------------|------------|---------------------------|-----------------------------------|-----------------------------------------|
| Q 出勤一覧に                            | 、女性が表      | 示されてない時                   | Ē                                 |                                         |
| 女の子一覧 並び替え 女の子                     | 追加女の子詳細    | 写メ管理 削除                   |                                   |                                         |
| かなえ プロフィール画像<br>※画像をクリックしながら横にス    | マライドすると画像の | 順番を並び変える事ができます。           | ,                                 |                                         |
| 画像追加編集                             |            |                           |                                   |                                         |
| プロフィール画像を最大5枚<br>追加できます。<br>画像追加編集 | τ          |                           | ―1 掲載条件を『掲                        | 載』へ                                     |
| プロフィール編集                           |            |                           | 2 掲載条件を変更 画面下にスクロ                 | したら                                     |
| 揭载条件必定                             | 非揭載        |                           | 【更新する】をク                          | プリック<br>マリック                            |
| イベント情報 必須                          | 女性以外の場合はチ  | ェック(イベント・求人など)            |                                   |                                         |
| 名前必須                               | かなえ        |                           | <ol> <li>3 出勤一覧をご確認</li> </ol>    | 忍ください 🗉                                 |
| 年齡                                 | 35         |                           |                                   |                                         |
| 身長                                 | 163        |                           |                                   |                                         |
| ע                                  | ピールコメント    | 初めまして!!                   |                                   |                                         |
|                                    |            | 今日からお世話になり<br>双葉あかねといいます  | ます。<br>♡                          |                                         |
| 店                                  | 長からコメント    | またまた、新人ちゃん<br>完全細身スタイルに F | の入店です。<br>カップ巨乳のあかねちゃん♡           |                                         |
|                                    |            | 1度、会えば彼女の美懇               | と溢れる輝きの虜になる事間違い魚                  |                                         |
| 写メ                                 | 日記用アドレス    | メールアドレスを入力                |                                   |                                         |
|                                    |            | メールが登録できない場               | 合はコチラにご連絡下さい※登録で                  |                                         |
|                                    |            |                           | 更新する                              |                                         |

#### 店舗更新作業

## ガールズ特急便

~ 今売りたい女の子を最大限にアピール ~

今すぐ行ける!待機中の女性を1名選んでピックアップしていただくコーナーです 風俗サイトの定番メニューなので是非ご利用ください

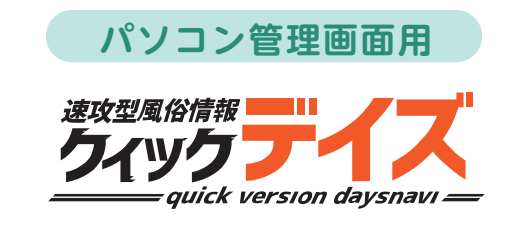

ガールズ特急便

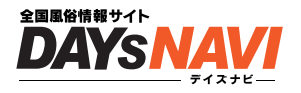

クイックデイズのガールズ特急便は、

【今すぐ行ける!】【待機中の女性を1人選んでアピール】していただくコーナーです 今売りたい女の子を最大限にアピールしましょう

回数制限 30分に1度

## ガールズ特急便 設定方法

### 管理画面に入り画面左側の「ガールズ特急便」をクリックしてください

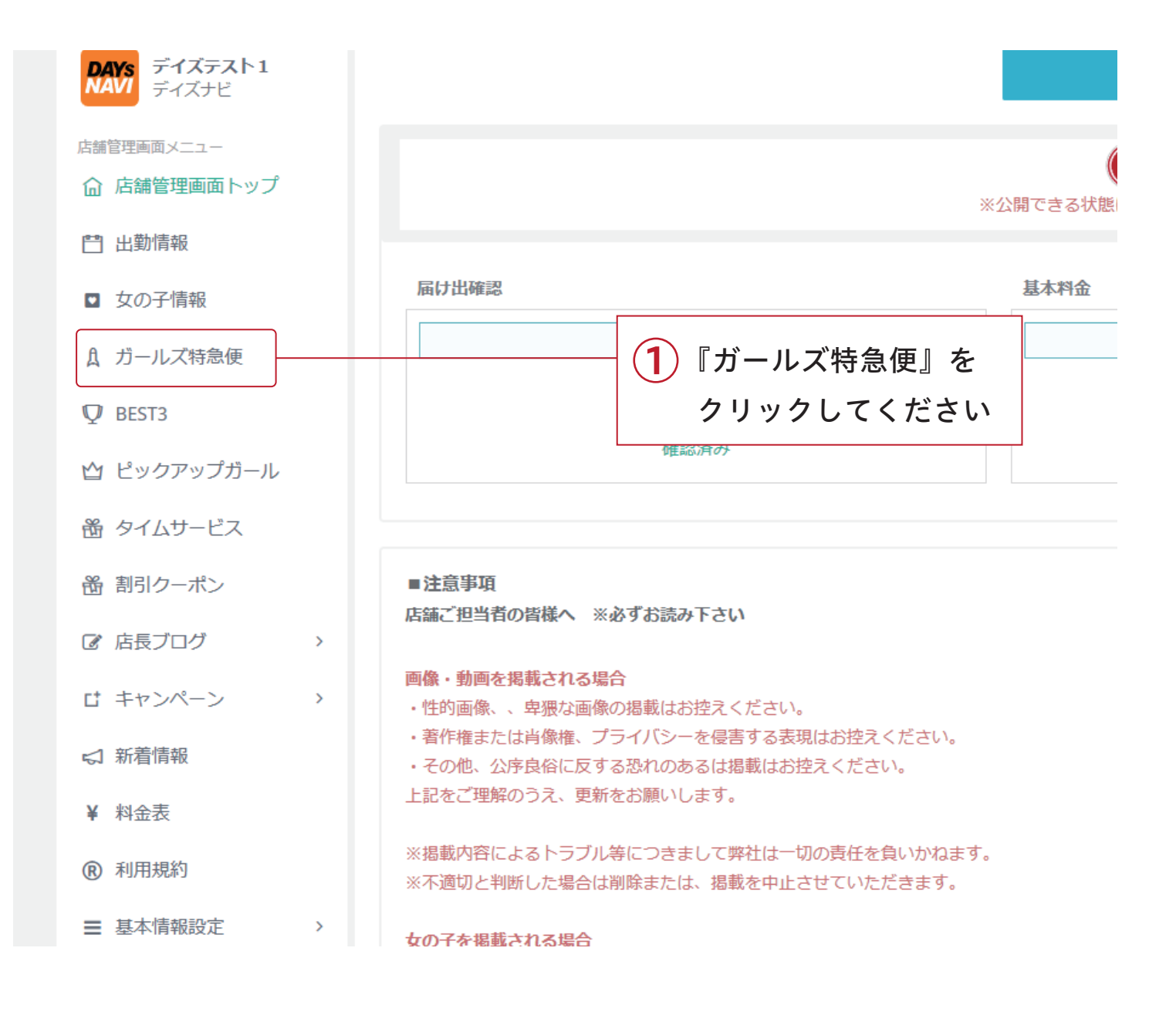

## ガールズ特急便 設定方法

**対応プラン** 有料 フラン 無料 フラン

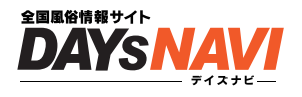

## 2 特急便を設定する女の子を決めよう

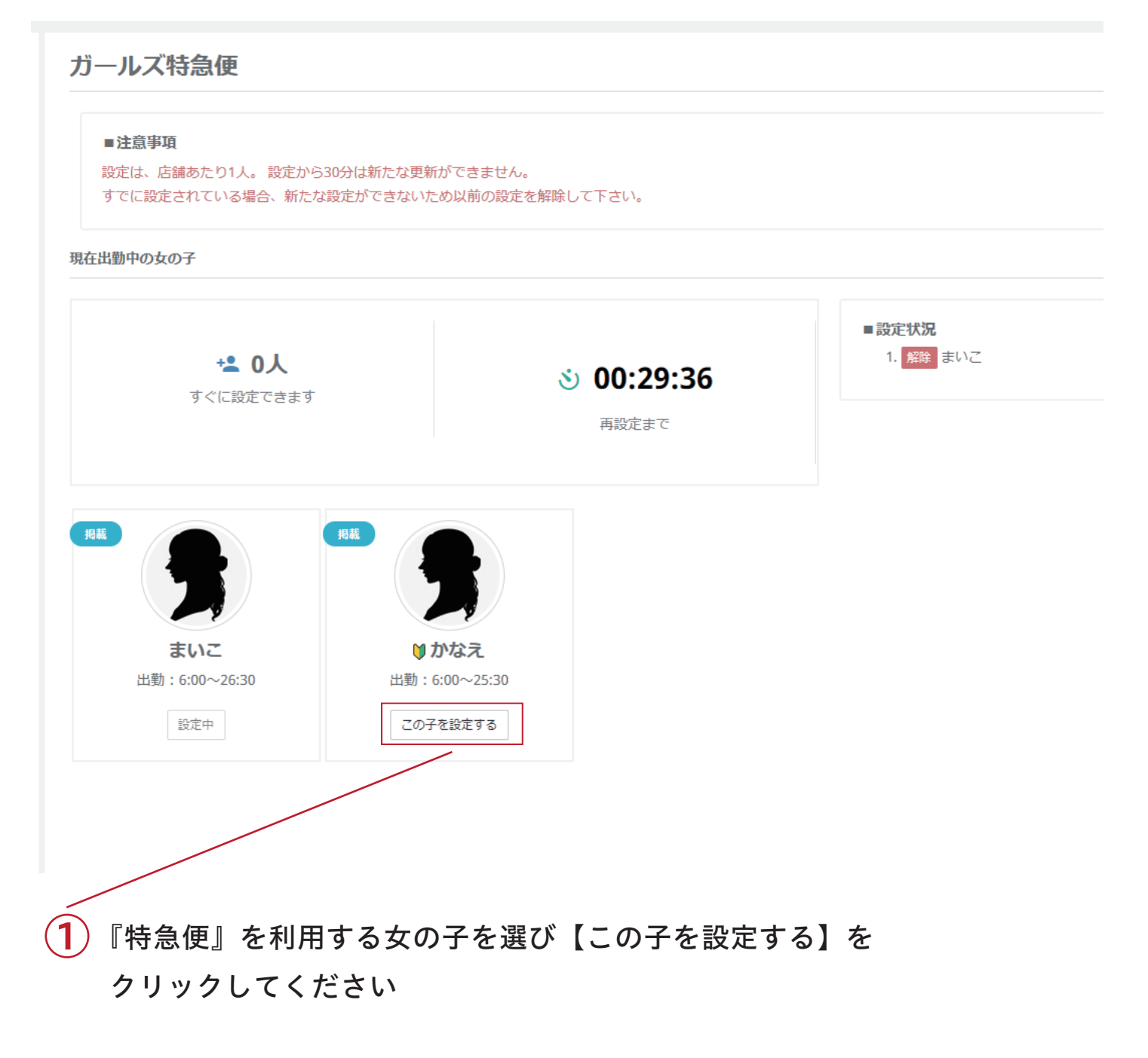

#### 注意

※女の子が『掲載』になってないと一覧に表示されません。

└女の子情報 > 女性編集 > 掲載条件 で [ 掲載 ] に変更してください。

※女の子の『今日のスケジュール』が入力されてないと一覧に表示されません。 └出勤情報 > 女性編集 > 掲載条件 で [掲載] に変更してください。

## ガールズ特急便 設定後

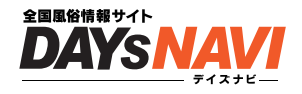

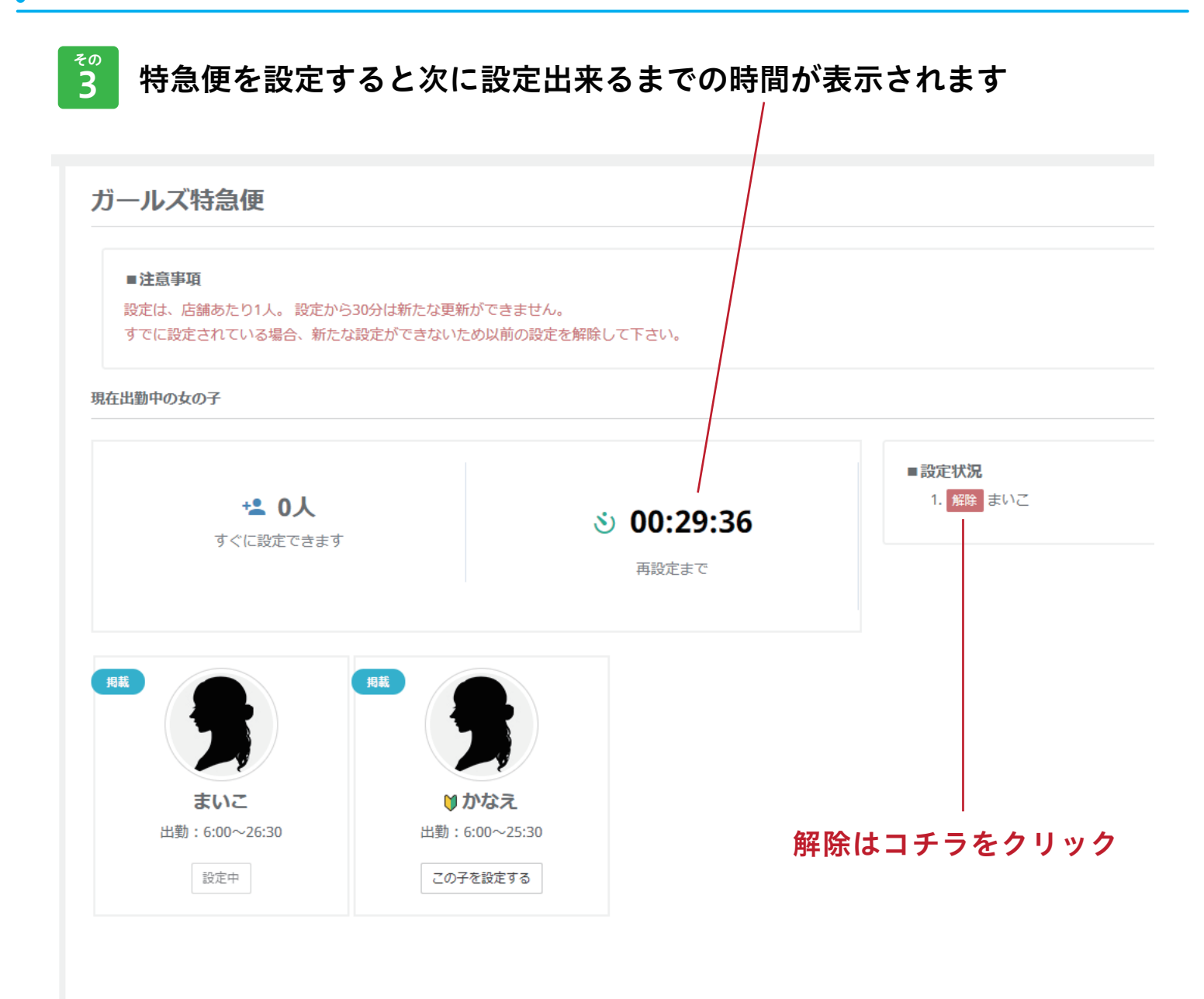

設定について

設定は店舗あたり1人設定後30分は新たな更新ができません

#### すでに設定されている場合

新たな設定ができないため以前の設定を解除して下さい

#### 店舗更新作業

# ピックアップガール

~ おすすめの3人を設定!女の子を最大限にアピール~

店舗おすすめの女性を3名選んで紹介するコーナーです 風俗サイトの定番メニューなので是非ご利用ください

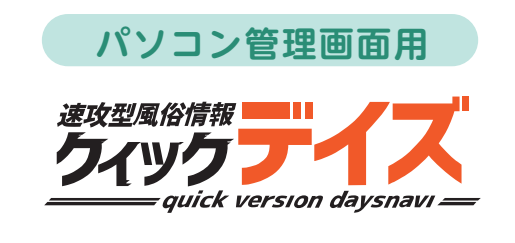

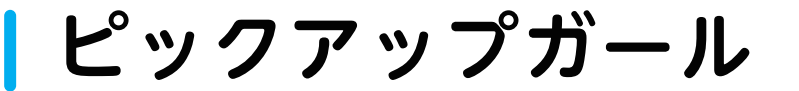

**対応プラン** 有料 フラン 無料 フラン

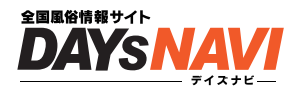

ホームページに露出されている【ピックアップガール】に女の子を表示できます

回数制限 設定は、1 店舗あたり【3 人】 回数制限 一度設定すると 設定した当日から 20 日は新たな更新ができません

## ピックアップガール 設定方法

<sup>その</sup> 1 管理i

管理画面に入り画面左側の「ピックアップガール」をクリックしてください

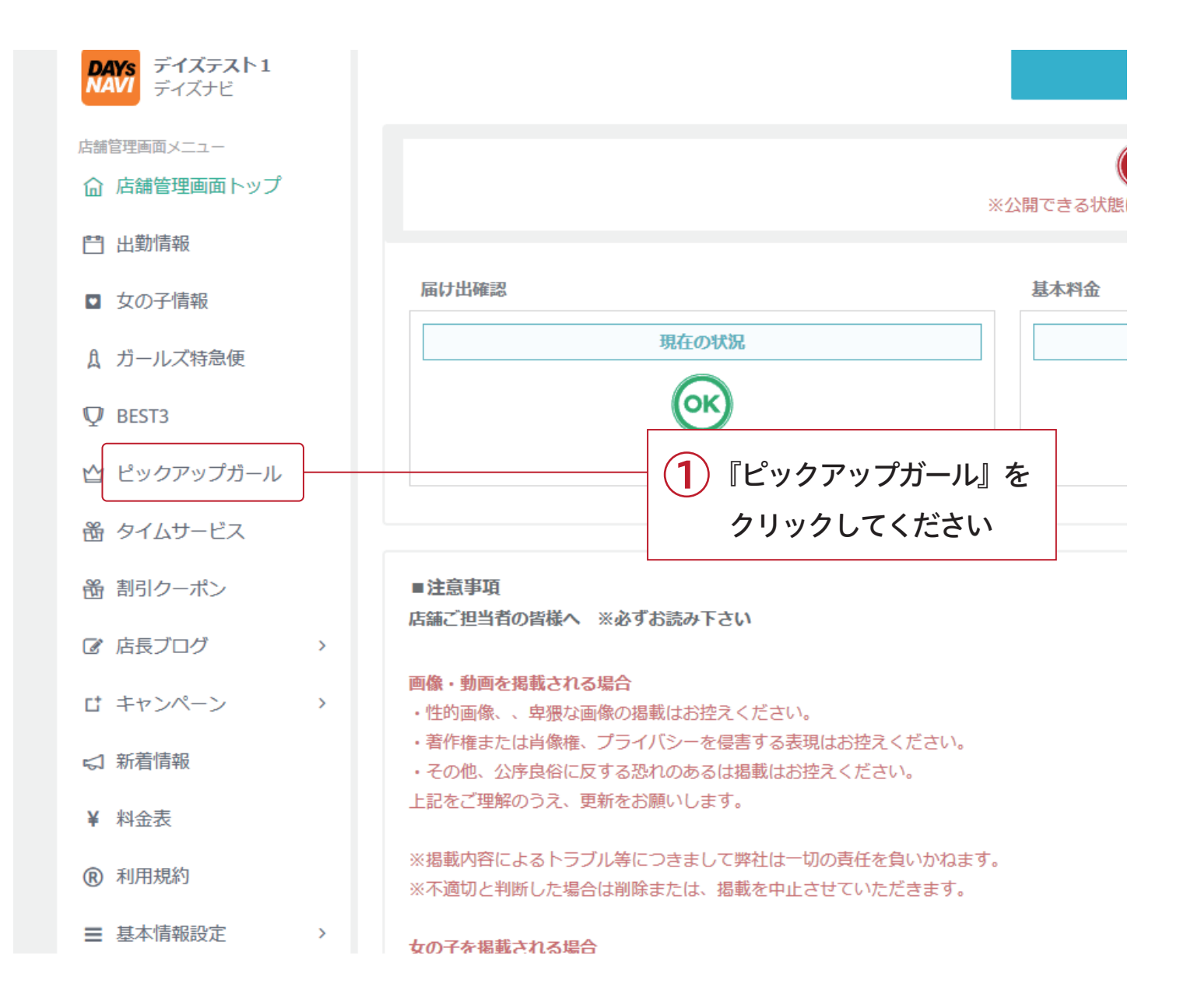

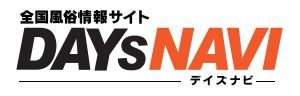

## 2 ピックアップガールに表示する女の子を決めよう

ピックアップガール

| ■注意事項<br>設定は、店舗あたり【3人】。設定か<br>すでに設定されている場合、新たな設 | ら【20日】は新たな更新ができません。<br>定ができないため以前の設定を解除して下さい。 |                           |
|-------------------------------------------------|-----------------------------------------------|---------------------------|
| 載中の女の子                                          |                                               |                           |
| * 3人                                            |                                               | ■設定状況<br>ビックアップは設定されていません |
| すぐに設定できます                                       |                                               |                           |
|                                                 | 現載                                            |                           |
| ♥ かなえ                                           | まいこ                                           |                           |
| 出勤:6:00~25:30                                   | 出勤:6:00~26:30                                 |                           |
|                                                 |                                               |                           |

# 『ピックアップガール』に表示された女の子を選び【この子を設定する】 をクリックしてください

注意

※女の子が『掲載』になってないと一覧に表示されません。

└女の子情報 > 女性編集 > 掲載条件 で [ 掲載 ] に変更してください。

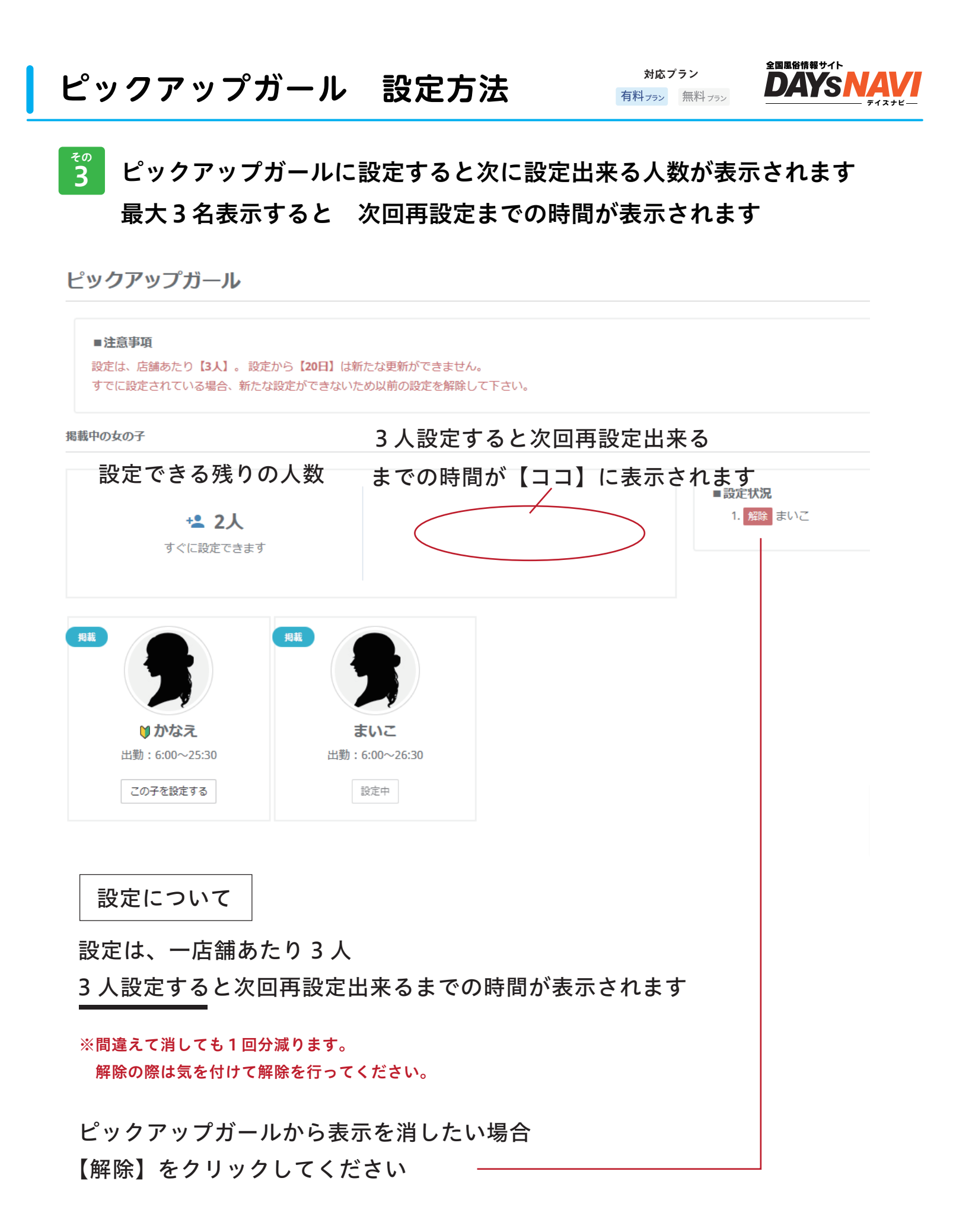

### 店舗更新作業

# タイムサービス

~ ゲリライベント開催でユーザーをキャッチ ~

その日 / この女性 /1 回限り!の感覚で更新 フリープランは1時間、有料プランは 1.2.3 時間を選択可能

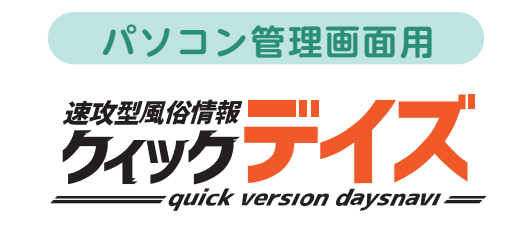

タイムサービス

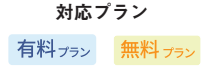

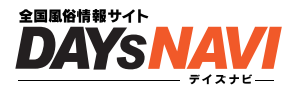

その日 / この女性 /1 回限り!の感覚で更新していけば、お客さんへの PR に役立ちます

回数制限 90 時間分設定可能

残り時間が「0時間」になるまで、設定可能

毎月1日に残り時間は、リセットされます

フリープランは、タイムサービス時間の設定が1時間のみ。月に30時間まで設定可能です 有料プランは、1時間 / 2時間 / 3時間から選択可能。月に90時間まで設定可能です

## タイムサービス 設定方法

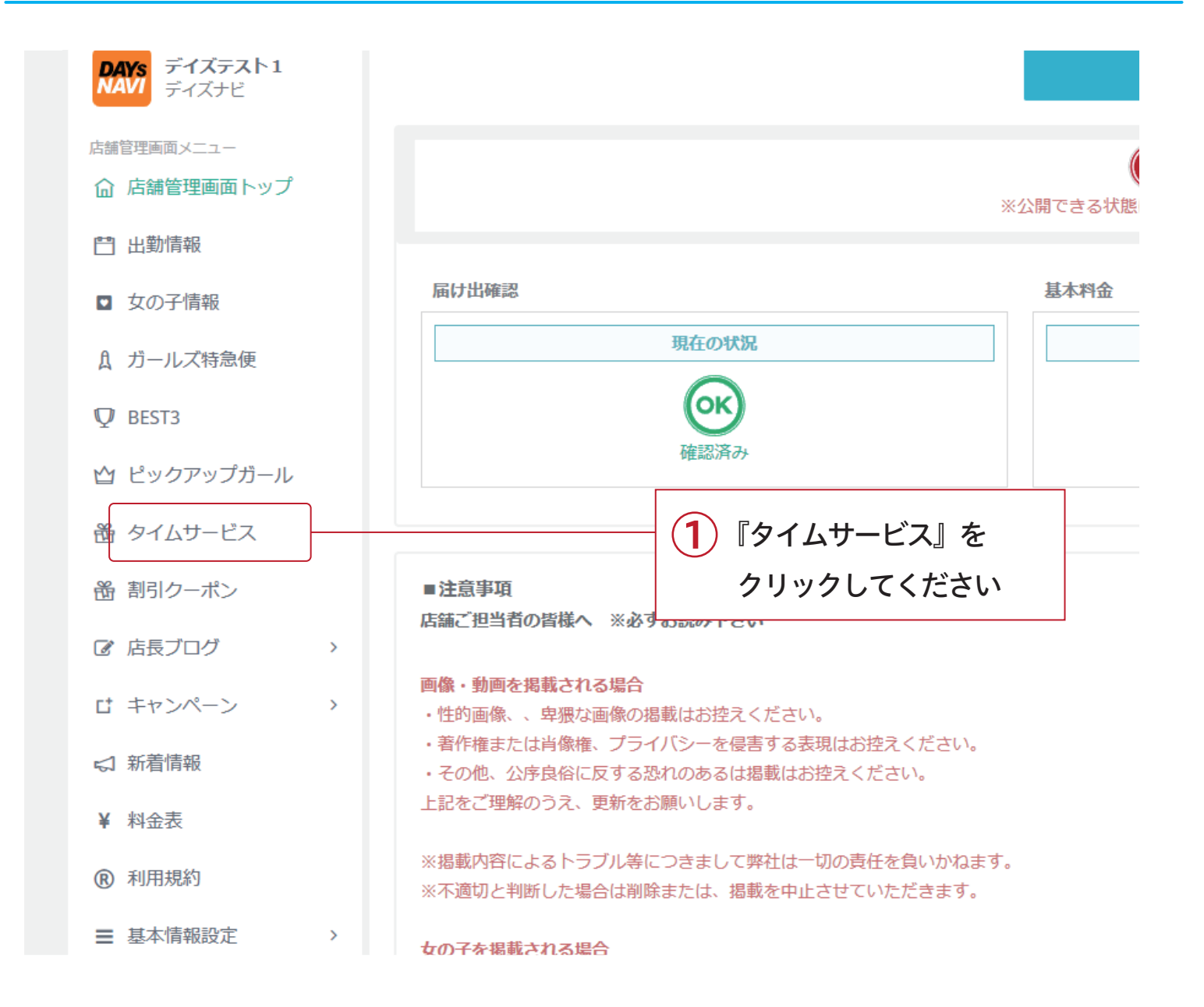

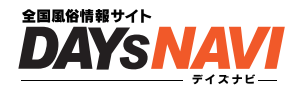

### 2 女性を決めて、料金を設定、サービスを行う時間を設定

| ○時間<br><b>89時間</b>                                 | ■設定状況<br>タイムサービスは設定されてい<br>ません<br>2               | ■ヘルプ<br>・残り時間が「0時間」になるまで、設定可能です。<br>・毎月1日に残り時間は、リセットされます。<br>・フリープランは、タイムサービス時間の設定が1時間のみ。月に308<br>間まで設定可能です。<br>・有料プランは、1時間 / 2時間 / 3時間から選択可能。月に90時間ま<br>で設定可能です。                                                   |
|----------------------------------------------------|---------------------------------------------------|----------------------------------------------------------------------------------------------------|
| 可能な女の子<br>現載<br>♥ かなえ<br>出勤:6:00~25:30<br>この子を設定する | 2021-11-<br>通常<br>価格<br>勤: 6:00~26:30<br>この子を設定する | 11:かなえ         60       25000         分       円         ● ヘルフ         60       25000         分       円         ● ヘルフ         ・残り時         ・残り時         ・分りー         シイムサービス時間?         2時間         3時間         まで設定 |
| <ol> <li>タイム<br/>『この子</li> </ol>                   | サービスを設定する女の<br>子を設定する』ボタンを                        | <sup>設定する</sup><br>別こる<br>の子を選んで、<br>・押してください                                                                                                    |

2 時間と価格の入力画面が出てくるので、
【通常価格】と【割引価格】を入力して【設定する】をクリック

#### 注意

※女の子が『掲載』になってないと一覧に表示されません。

└女の子情報 > 女性編集 > 掲載条件 で[掲載]に変更してください。

※これで設定完了です。おつかれさまでした!

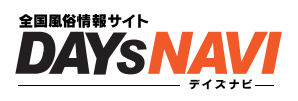

## 3 設定されたタイムサービスの時間と料金をみてみよう

まいこ

出勤:6:00~26:30

この子を設定する

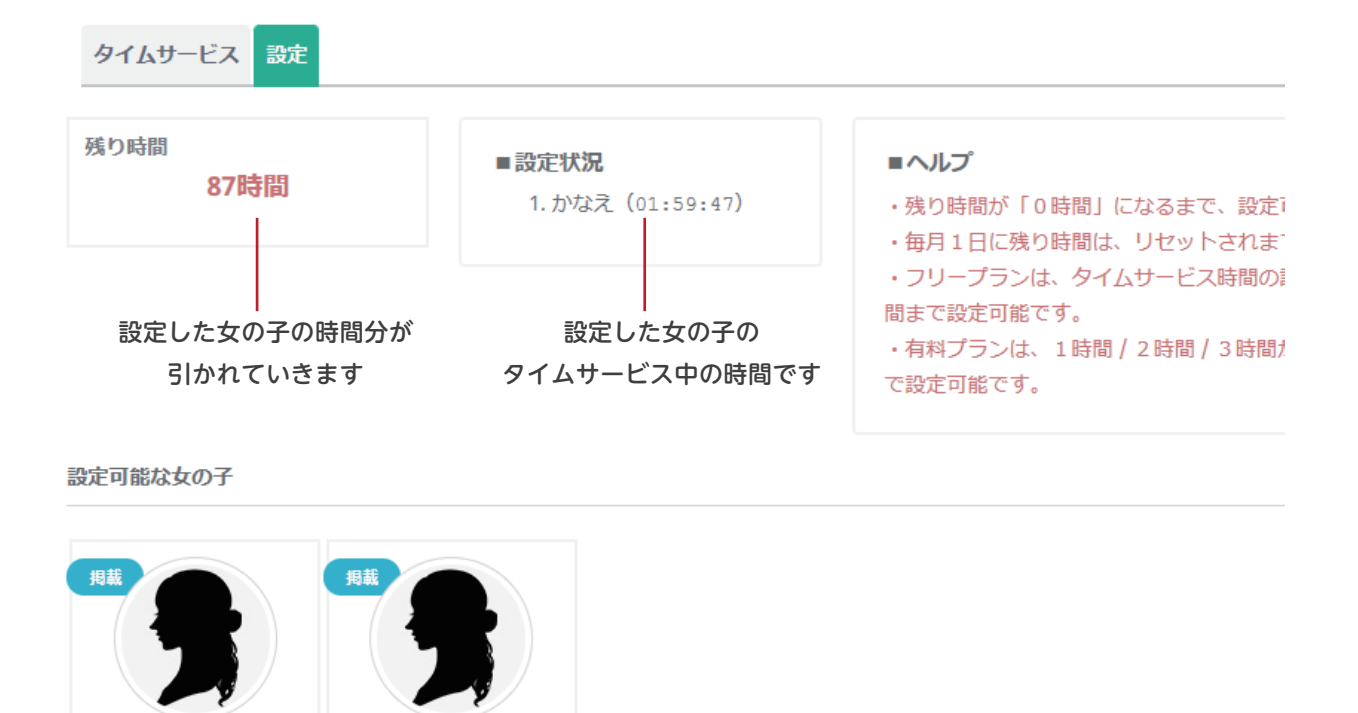

♥ かなえ

出勤:6:00~25:30

設定中

設定した女の子は設定中に

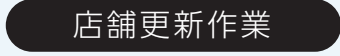

# 割引クーポン

~ 結構つかっている人がいるクーポン割引~

フリーコース割・新人紹介割 と現在2つのパターンを準備! 別枠プランの方は大きさが2倍で表示されるのでさらに目立ちます

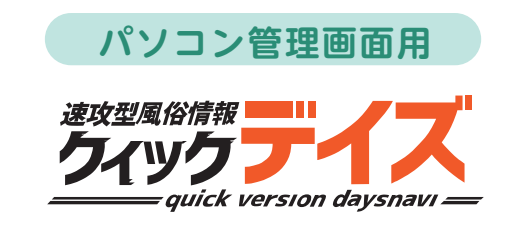

割引クーポン 対応プラン 有料 プラン 無料 プラン

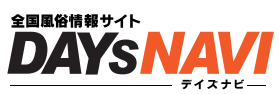

フリーコース割・新人紹介割 と現在2つのパターンを準備! 別枠プランの方は2倍で表示されるのでさらに目立ちます

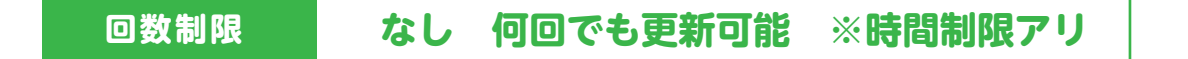

## 割引クーポン 設定方法

1 管理画面に入り画面左側の「割引クーポン」をクリックしてください

| DAYS<br>NAVI<br>ディズナビ   |   |                                |                                                             |          |
|-------------------------|---|--------------------------------|-------------------------------------------------------------|----------|
| 店舗管理画面メニュー              |   |                                |                                                             | 4        |
| ☆ 店舗管理画面トップ             |   |                                |                                                             | ≪公開できる状態 |
| <b>曾</b> 出勤情報           |   |                                |                                                             |          |
| <ul><li>女の子情報</li></ul> |   | 届け出確認                          |                                                             | 基本料金     |
| A ガールズ特急便               |   |                                | 現在の状況                                                       |          |
| ♥ BEST3                 |   |                                |                                                             |          |
| 🖄 ピックアップガール             |   |                                | 11日前1217月07                                                 |          |
| 番 タイムサービス               |   |                                |                                                             |          |
| 聞引クーポン                  | _ |                                | 1 『割引クーポン』を                                                 |          |
| 店長ブログ                   | > | 店舗と担当日の首様へ ※#                  | クリックしてください                                                  |          |
| は キャンペーン                | > | 画像・動画を掲載される場合<br>・性的画像、、卑猥な画像の | <b>)</b> 掲載はお控えください。                                        |          |
| \$ 新着情報                 |   | ・者作権または肖像権、フェ<br>・その他、公序良俗に反する | ライハシーを侵害する表現はお控えくたさい。<br>5恐れのあるは掲載はお控えください。                 |          |
| ¥ 料金表                   |   | 上記をご理解のうえ、更新を                  | をお願いします。                                                    |          |
| ⑦ 利用規約                  |   | ※掲載内容によるトラブル急<br>※不適切と判断した場合は削 | 等につきまして弊社は一切の責任を負いかねま <sup>、</sup><br>削除または、掲載を中止させていただきます。 | ġ.       |
| ■ 基本情報設定                | > | 女の子を掲載される場合                    |                                                             |          |

## 割引クーポン 設定方法

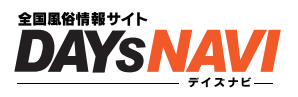

## 💯 新規向けか、フリー向けかを決めて時間と価格をいれよう

| クーポン一覧 新規  | 見用フリー用                                                |           |                  |             |
|------------|-------------------------------------------------------|-----------|------------------|-------------|
| 新          | 現用クーポン入力欄                                             |           |                  | フリー用クーポン入力欄 |
| Ē          | <br>定されていません                                          |           |                  | 設定されていません   |
| クーポン一覧 新規用 | 最初にクーポン−<br>『新規用』『フリ−<br><sup>フリー用</sup>              | -覧ī<br>-用 | 画面が表示さ<br>』を選んで下 | されます<br>うさい |
|            | 新規用クーポ                                                | ン入力       | 89<br>19         |             |
| 2 通常価格     | 60                                                    | 븝分        | 25000            | Р           |
| クーポン価格     | 60                                                    | 分         | 25000            | Э           |
| 備考         | <ul> <li>例)新規のお客様限定!!</li> <li>★お得なデイズナビ割引</li> </ul> |           |                  |             |
|            | <b>3</b> 登録す                                          | 3         |                  |             |

画面が「新規用」「フリー用」に切り替わったら

2 通常価格 / クーポン価格 の時間と料金を設定してください
 3 入力後「登録する」でサイト上に表示しましょう

## 割引クーポン 設定方法

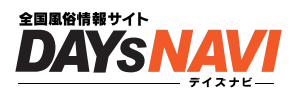

## 💈 クーポン管理・編集 / 削除 / 掲載について

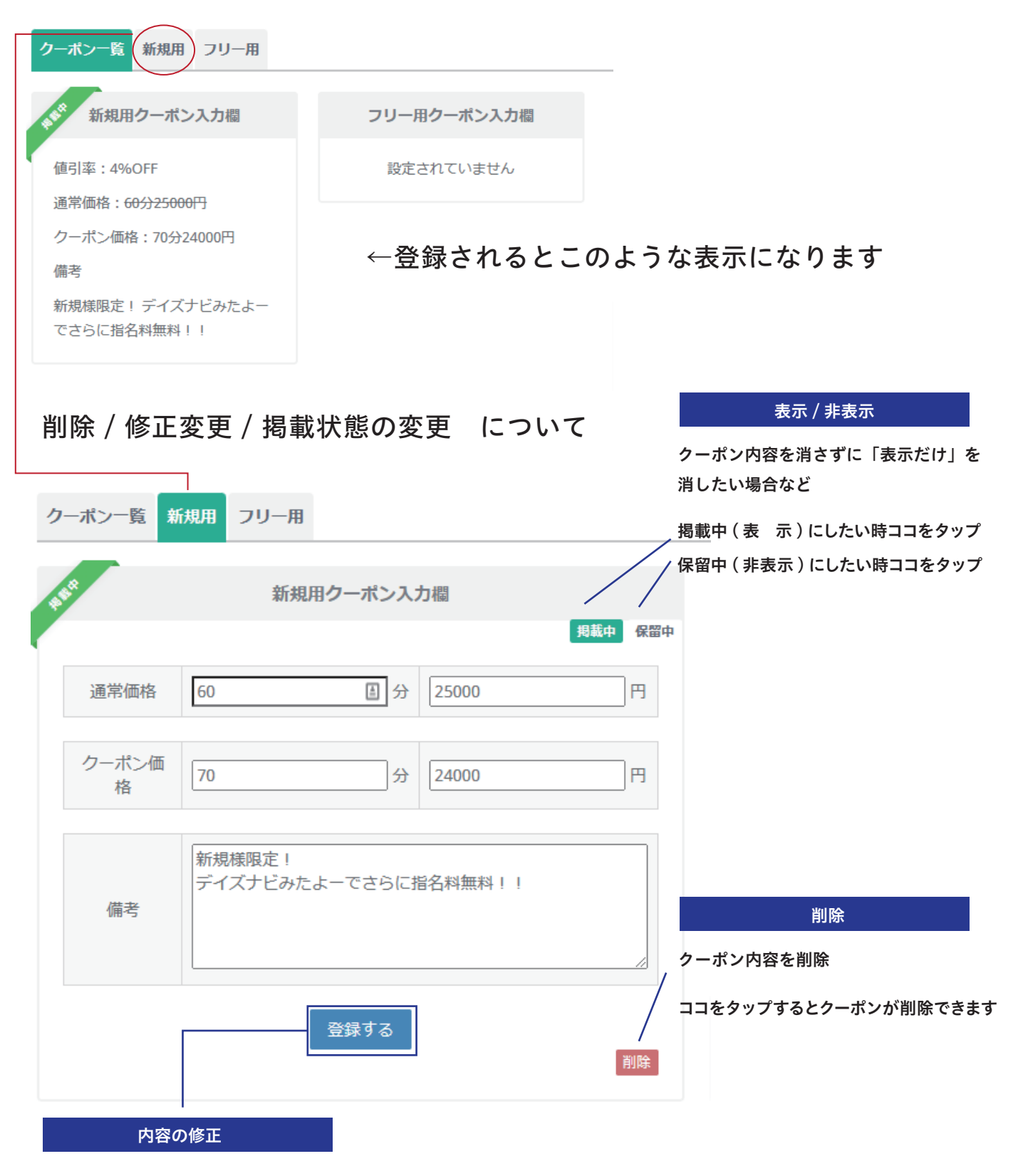

入力内容を変更して、再度「登録する」を押してください

### 店舗更新作業

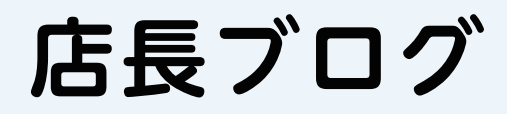

~ブログでお店の魅力を発信~

お店の情報は働く女性の獲得にも繋がる、かかせない業務です 『女の子が安心して働ける』を上手く発信していきましょう

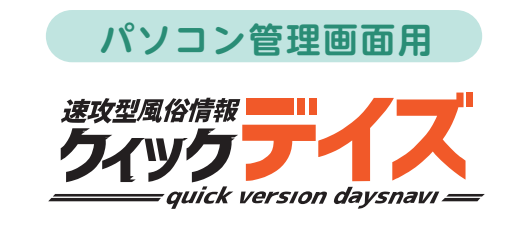

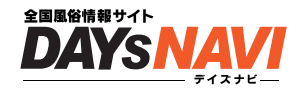

通常のブログのようにお客さんや女の子に向けた記事を投稿しましょう

回数制限

なしの回でも更新可能

#### 店長ブログ 設定方法 その 管理画面に入り「店長ブログ」をクリック AN AN ZIAAMCILLVACU 局 店舗管理画面トップ ※公開できる状態になりました。ピンクのボタンをクリックして 💾 出勤情報 届け出確認 基本料金 □ 女の子情報 現在の状況 現在の状況 1 ガールズ特急便 OK (ok **D** BEST3 確認済み 設定されています ピックアップガール 岡 タイムサービス デイズナビから 岡 割引クーポン ■注意事項 店舗ご担当者の皆様へ ※必ずお読み下さい ③更新マニュア ☑ 店長ブログ 画像・動画を掲載される場合 メニューに「更 ♪ ブログ投稿(簡易版) ・性的画像、、卑猥な画像の掲載はお控えください。 PC版は現在作成 ♪ ブログ投稿(高機能) ・著作権または肖像権、プライバシーを侵害する表現はお控えください。 ・その他、公序良俗に反する恐れのあるは掲載はお控えください。 ■ 過去の記事を確認する 上記をご理解のうえ、更新をお願いします。 ①店長ブログに ■ 画像フォルダ ※掲載内容によるトラブル等につきまして弊社は一切の責任を負いかねます。 店長ブログを更 CT キャンペーン ※不適切と判断した場合は削除または、掲載を中止させていただきます。 再度投稿ボタン 『店長ブログ』をクリック 項目がでるのでどれかをタップ 新規投稿したい場合 いままでに投稿したい記事を見たい場合 ・ブログ投稿(簡易版) ・過去の記事を確認する ・ブログ投稿(高機能)

※簡易版は、タイトル / 本文 / 画像アップロード が ついてます。高機能は「本文」に対して色を付けたり 文字のサイズを変えたりすることができます

同じ画像をまた使いたい

・画像フォルダ

※これまでにアップしてきた記事の画像はここに保存され また同じ写真を使いたい場合などの使用に便利です

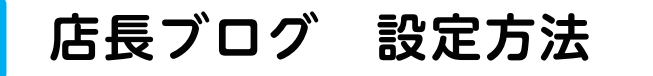

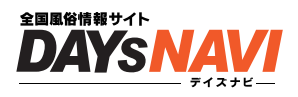

## 🧖 タイトル / 本文 / 画像をアップして(ブログ記事を投稿しよう)

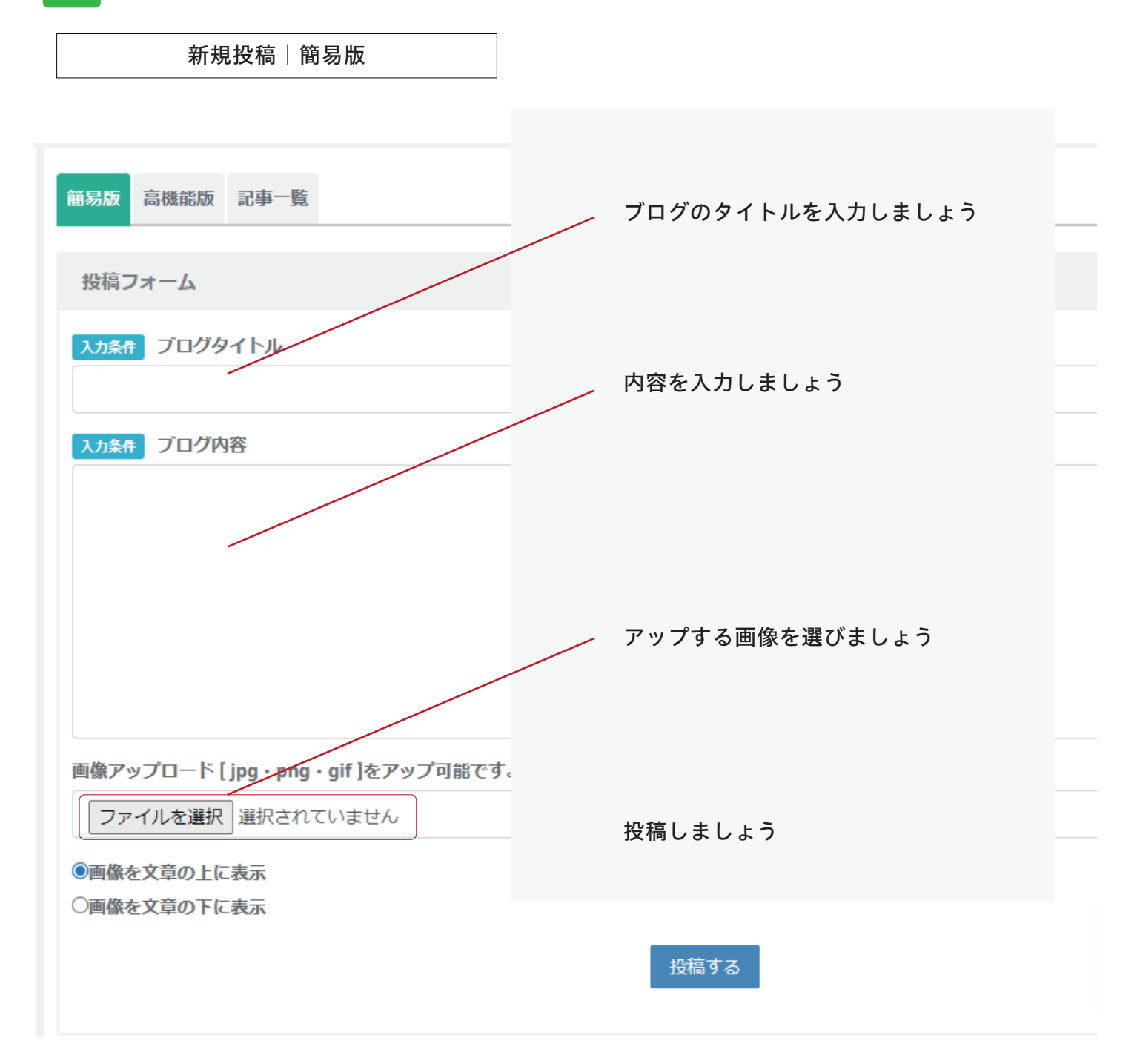

※これで設定完了です。おつかれさまでした!

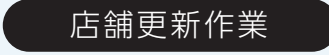

## 新人紹介

~新人紹介で期待を込めて幅広くアピール ~

女性の初回登録から 90 日の間、新人紹介機能が使えます。 ※ひとりの女性につき、1 度限り、1 店舗様1日3回まで

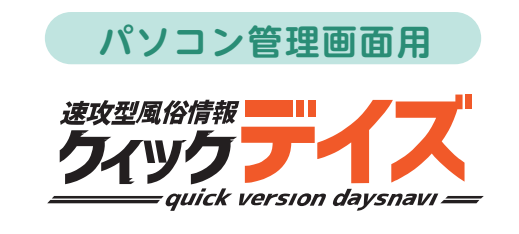

新人紹介

<del>г</del>о, **1** 

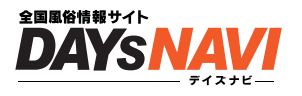

掲載開始日から 30 日以内の女の子は自動的に新人アイコンが付き、新人紹介コンテンツに表示されます ※1日に3人まで新人を登録できます

※一度掲載開始日を入力すると以後変更できません

回数制限 1日3人まで可能

## 新人紹介 設定方法

### 管理画面に入り画面左側の「女の子情報」をクリックしてください

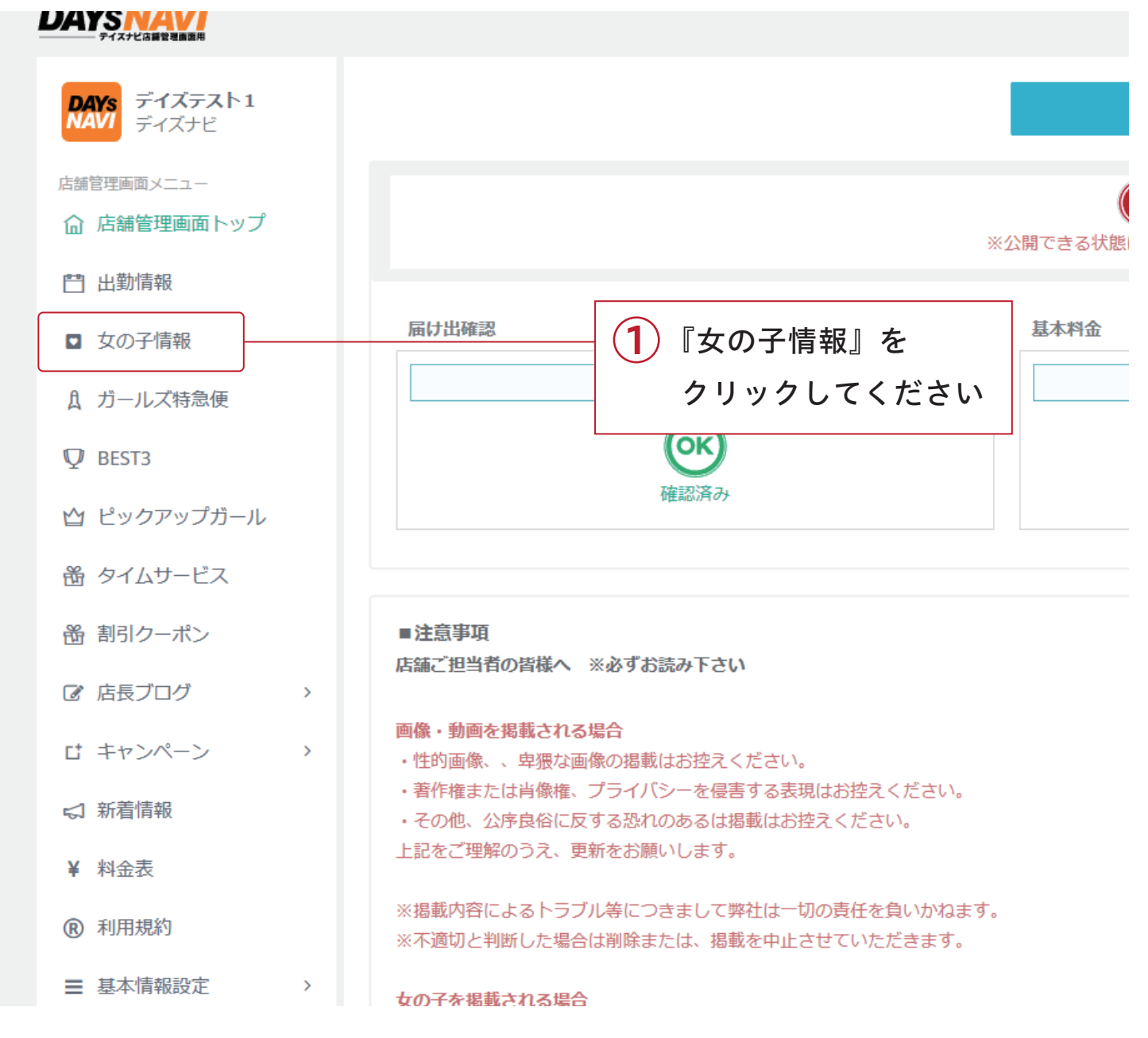

## 新人紹介 設定方法

**対応プラン** 有料 フラン 無料 フラン

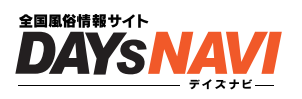

## 💯 どの「新人」の女の子を紹介するか決めよう

| かなえ     まいこ     少なえ       通勤:     福集     出勤                                | 939                |                    | . 19#            |
|----------------------------------------------------------------------------|--------------------|--------------------|------------------|
| かなえ     まいこ     少な       出勤:     出勤:     出勤:       編集     出勤     編集     出勤 |                    |                    |                  |
| 編集 出勤 編集 出勤 編集 出勤                                                          | <b>かなえ</b><br>出勤 : | <b>まいこ</b><br>出勤 : | <b>ゆな</b><br>出勤: |
|                                                                            | 編集 出勤              | 編集出勤               | 編集出動             |

女の子一覧から新人紹介をする女の子を選び、
 その子の「編集」ボタンを押してください

## 新人紹介 設定方法

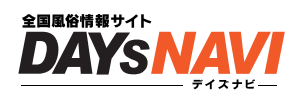

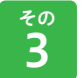

### 新人紹介の掲載開始日を登録しよう

| 女の子一覧                                                      | 並び替え                                  | 女の子追加                                                      | 女の子詳細写メ管理削除                                                                                                 |                           |                                                                    |  |
|------------------------------------------------------------|---------------------------------------|------------------------------------------------------------|----------------------------------------------------------------------------------------------------|---------------------------|--------------------------------------------------------------------|--|
| ゆなプロフィール画像         ※画像をクリックしながら横にスライドすると画像の順番を並び変える事ができます。 |                                       | すると画像の順番を並び変える事ができます<br>画像追加編集<br>プロフィール画像を最大5枚<br>追加できます。 | 注意<br>※ 掲載開始日から 30 日以内の女の子は自動的に<br>登録されるとこのような表示になります<br>※ 1 日に 3 人まで新人を登録できます。<br>※一度掲載開始日を入力すると以後変更できません。 |                           |                                                                    |  |
| プロフィ                                                       | ール編集                                  |                                                            |                                                                                                    |                           | 新人-NEW FACE- 掲載開始日                                                 |  |
| 挥                                                          | ····································· | 11日載                                                       |                                                                                                    |                           | 【0】11月12日(金)                                                       |  |
| イベン                                                        | ット情報 <mark> 必須</mark>                 |                                                            | 外の場合はチェック (イベント・求人など)                                                                                       |                           | 掲載開始日から30日以内の女の子は自動的に新人アイコンが付き、新                                   |  |
|                                                            | 名前必須                                  | 酒 ゆな                                                       |                                                                                                    | E                         | 人紹介コンテンツに表示されます。 ※1日に3人まで新人を登録でき<br>ます。<br>※一度掲載開始日を入力すると以後交更できます。 |  |
|                                                            | 年間                                    | 龄 25                                                       |                                                                                                    |                           |                                                                    |  |
|                                                            | 身                                     | 長 158                                                      |                                                                                                    |                           |                                                                    |  |
|                                                            | バス                                    | ۲8 L                                                       |                                                                                                    |                           | 女の子を掲載される場合                                                        |  |
|                                                            | 1.v-                                  |                                                            |                                                                                                    |                           | 店舗ご担当者の皆様へ ※必ずお読み下さい<br>1.・18歳未満または高校生の掲載はお控えください。                 |  |
|                                                            | <u>.</u>                              |                                                            |                                                                                                    |                           | 2. ※掲載内容によるトラブル等につきまして弊社は一切の責任を<br>負いかねます。                         |  |
|                                                            |                                       | - 50                                                       |                                                                                                    |                           | 3. ※不通りご利用して適合は削除または、換款を中止させていた<br>だきます。                           |  |
|                                                            | עש.<br>קר:                            | ✓ 80<br>プ 体型<br>マスレン・<br>・・・                               | ダー □ぶよっ子 □小柄 □長身 □普通 □グラ                                                                                    | マー □ぼっちゃり                 | א ינאמטייראו א                                                     |  |
|                                                            | 1<br>(2)                              | 新人                                                         | 、紹介掲載開始日<br>こした開始日でよ                                                                                        | 日を設定しください<br>よければ【登録】をクリッ | クしてください                                                            |  |

※これで設定完了です。おつかれさまでした!

#### 店舗更新作業

## キャンペーン情報

~ 激安情報から新人紹介まで幅広くアピール ~

激安情報から新人紹介までインターネットのチラシ感覚で更新! 風俗サイトの定番メニューなので是非ご利用ください

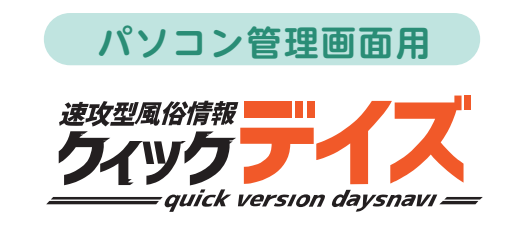

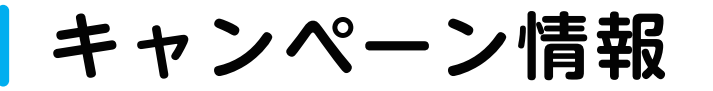

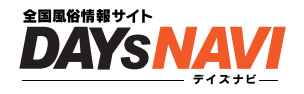

クイックデイズのキャンペーン情報は、とにかく自由 激安情報から新人紹介までインターネットのチラシ感覚で更新してみましょう

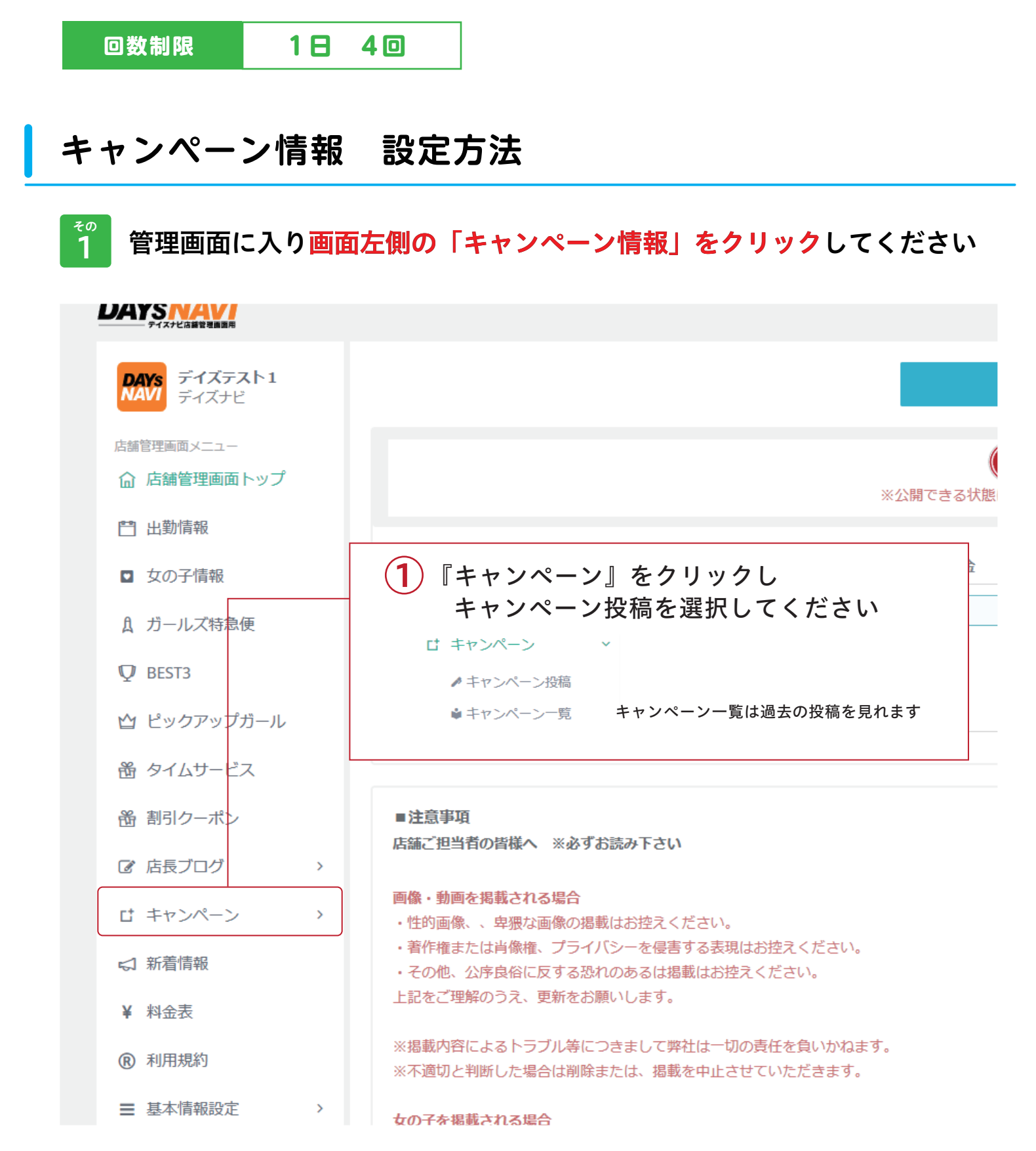

## キャンペーン情報 設定方法

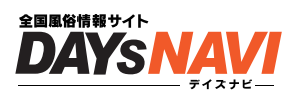

## 2 アピールする内容を決めてタイトルと文章をいれよう

|                         | □ 非公開中                                                                                                    |
|-------------------------|----------------------------------------------------------------------------------------------------|
| <b>デイズテスト1</b><br>デイズナビ | キャンペーン新規作成                                                                                                    |
| 画面メニュー<br>捕管理画面トップ      | キャンペーン新規作成<br>入力条件 キャンペーンタイトル                                                                                                    |
| 劼情報                     | 1 キャンペーンのタイトルを入力                                                                                                    |
| の子情報                    | 入力条件 キャンペーン内容                                                                                                    |
| ールズ特急便                  |                                                                                                    |
| ST3                     | 2 キャンペーン内容を入力                                                                                                    |
| ックアップガール                |                                                                                                    |
| イムサービス                  | 3 サイトトに表示する画像の選択                                                                                                    |
| 引クーポン                   | ・女の子の写真を選択したい場合                                                                                                    |
| 長ブログ >                  | 「選択してください」をタップ                                                                                                    |
| マンペーン 、                 | □■■■ 別に表示したい画像がある場合                                                                                                    |
| キャンペーン投稿                |                                                                                                    |
| 音情報                     | 住意の画像選択                                                                                                    |
| 金表                      | 画像アップロード [ jpg・png・gif ]をアップ可能です。横幅700px以上の場合は自動的にリサイズされます                                                                                                    |
| 刊規約                     |                                                                                                    |
| 本情報設定 >                 | 投稿する                                                                                                    |
| ョブ(求人)<br><b>動ログイン</b>  | 1. 画像を掲載する場合は、女性を選択するか任意の画像を設定することができます。<br>2. 女性を選択した場合は、女性に設定されているプロフィール画像の一枚目が掲載されます。<br>3. 選択した女性が非掲載または、削除された場合は、キャンペーンも掲載されません。<br>4. 女性と任意の画像の両方が設定されていた場合は、任意の画像が優先されます。 |
| ュー<br>新マニュアル >          | 画像・動画を掲載される場合                                                                                                    |
| 契約内容                    | 店舗ご担当者の皆様へ ※必ずお読み下さい                                                                                                    |
| 古HPを確認する                | <ol> <li>・性的画像、、卑猥な画像の掲載はお控えください。</li> <li>・着作権または肖像権、プライバシーを侵害する表現はお控えください。</li> <li>・その他、公序良俗に反する恐れのあるは掲載はお控えください。</li> </ol>                                                  |
| イズナビトップへ                | 上記をご理解のうえ、更新をお願いします。                                                                                                    |
| グアウト<br><sup>容量</sup>   | ※掲載内容によるトラブル等につきまして弊社は一切の責任を負いかねます。<br>※不適切と判断した場合は削除または、掲載を中止させていただきます。<br>当社利用規約へ                                                                                              |
| .51KB / 30MB            |                                                                                                    |
|                         | (4) タイトルと内容を入力したら                                                                                                    |

「投稿する」をクリック

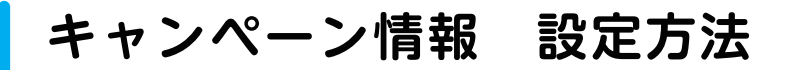

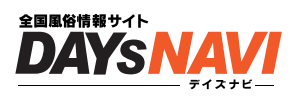

## 👔 キャンペーン情報を、編集 / 削除 する場合

|                                      |                  |         |                 |      | ₽ 非公開中 |  |  |
|--------------------------------------|------------------|---------|-----------------|------|--------|--|--|
| <b>DAYS</b><br>NAVI デイズテスト1<br>ディズナビ | キャンペーン【一覧】       |         |                 |      |        |  |  |
| 店舗管理画面メニュー                           | 10 ✔ 件表示         |         |                 | 検索:  | 検索:    |  |  |
| ☆ 店舗管理画面トップ                          | 作成日 👻            | タイトル    | 内容              | 編集   | \$     |  |  |
| 🖺 出勤情報                               | 21年10月14日 11時57分 | 新規      | テスト             | 編集   | 削除     |  |  |
| <ul><li>女の子情報</li></ul>              | 1 件中 1 から 1 まで表示 |         |                 |      | 前 1 次  |  |  |
| ↑ ガールズ特急便                            |                  |         |                 |      |        |  |  |
| ₽ BEST3                              |                  | モニーク    |                 |      |        |  |  |
| ☆ ピックアップガール                          | キャンペーン一覧 <br>/   | 画田(こて   |                 |      |        |  |  |
| 凿 タイムサービス                            |                  |         |                 |      |        |  |  |
| 螢 割引クーポン                             |                  |         |                 |      |        |  |  |
| ☑ 店長ブログ >                            | タイトルや内容・画        | 画像を編集し  | たい場合            | 2    |        |  |  |
| は キャンペーン                             | 【編集】をクリック        | してください  | <i>ر</i> ۱۰     |      |        |  |  |
| ▶ キャンペーン投稿                           | クリック後、投稿画        | 画面が表示さ  | れます。            |      |        |  |  |
| ↓キャンペーン一覧 /                          | 内容を再入力した後        | 後、【投稿】; | ボタンを            | クリック | して更新   |  |  |
| ∽ 新看情報                               |                  |         |                 |      |        |  |  |
| ¥ 料金表                                |                  |         |                 |      |        |  |  |
| ⑦ 利用規約                               | 削除               |         |                 |      |        |  |  |
|                                      |                  |         |                 |      |        |  |  |
|                                      | キャンペーン投稿内        | 内容を削除し  | たい場合            | ~ ~  |        |  |  |
|                                      | 【削除】をクリック        | してください  | ") <sub>o</sub> |      |        |  |  |
|                                      | クリック後、削除研        | 寉認画面が表  | 示される            | ます。  |        |  |  |
|                                      | 問題なければそのる        | まま【削除す  | る】ボタ            | タンをク | リックして  |  |  |

削除をおこなってください